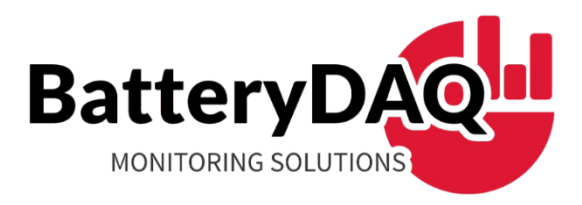

# Sentry-6002NEMA

# **Battery Monitoring System**

# **Substation Edition V2**

CAT II Electrical Measurement Equipment

# Installation and Service Manual

## think before you print

Only print the page(s) you need

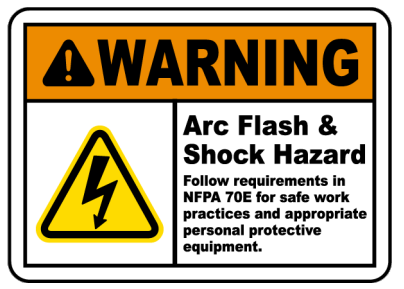

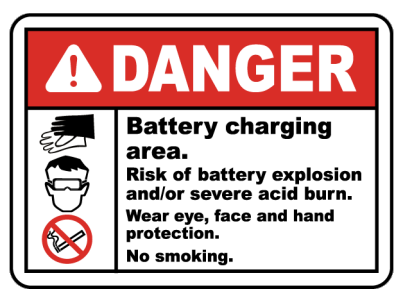

## High Voltage and High Current Hazard exists on Battery Terminals, Sampling Leads, Connectors and Inside Circuits!

#### Please read through this manual before installation

Information in this document is subject to change without notice.

(Last update 2023-08-10)

## BatteryDAQ LLC, USA

11101 Gilroy Road, Ste-1, Hunt Valley, MD 21031

Technical Support: tech@batterydaq.com

Product Information: www.batterydaq.com

Tel: 1-800-455-8970 Direct: 1-410-337-5233

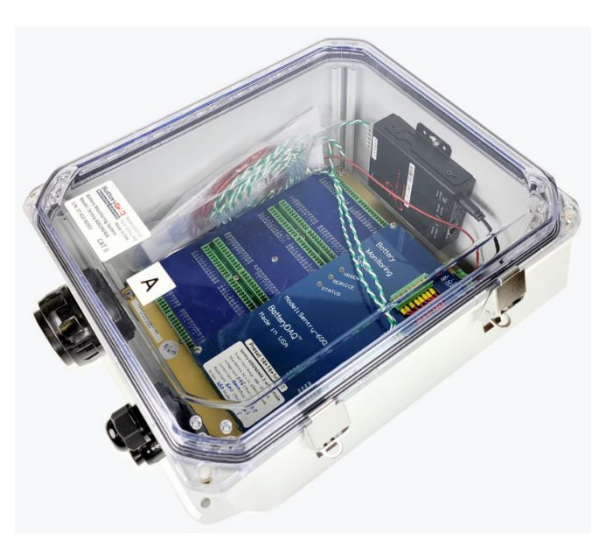

#### **Notices**

#### **Trademarks**

All brand names and product names included in this manual are the trademarks, registered trademarks, or trade names of their respective holders.

BatteryDAQ<sup>™</sup>, MyBattery Platform<sup>™</sup> and Sentry Battery Monitor<sup>™</sup> are the registered trademarks of BatteryDAQ LLC.

#### Copyright

All rights reserved. NO part of this manual shall be stored in a retrieval system, or transmitted by any means without the written permission of **BatteryDAQ**.

#### Liability

Neither **BatteryDAQ** nor any of its employees shall be liable for any direct, indirect, incidental or consequential damages arising from the failure of the battery monitoring system due to the failure of a proprietary part of the battery monitoring system, even if **BatteryDAQ** had been advised in advance except for as provided by law.

#### **Specification**

**BatteryDAQ** makes every effort to ensure that the specifications and details in this manual are accurate and complete. **BatteryDAQ** reserves the right to alter or improve the specification, design or manufacturing process at any time, without notice.

#### Warranty

**BatteryDAQ** warrants this system free from defects in material and workmanship in operation for one year from the date of commissioning or sale by **BatteryDAQ** or its authorized dealer.

#### **Limitation of Warranty**

This warranty does not apply to defects arising from system modification performed without **BatteryDAQ**'s written approval, or misuse of the system or any part of the system. The warranty excludes defects or malfunctions resulting from failure by the customer, or his designated personnel, to maintain and upkeep the batteries to which the system is fitted.

#### **Repair and Return**

This product can only be repaired by authorized personnel.

If you determine that a repair is needed, please contact our Customer and Product Service (CaPS) department to have an RMA number issued. CaPS should also be contacted to obtain information regarding equipment currently in-house or possible fees associated with repair.

For warranty service or repair, this product must be returned to the BatteryDAQ factory. Buyer shall pay shipping charges to send the product to BatteryDAQ, and BatteryDAQ shall pay shipping charges to return the product to the Buyer. However, Buyer shall pay all shipping charges, duties and taxes for products returned to BatteryDAQ from another country.

Telephone: 410-337-5233 email: caps@batterydaq.com

#### Safety

#### **Safety Instructions**

| $\triangle$ | Caution, follow the instructions                    |  |
|-------------|-----------------------------------------------------|--|
| 4           | Caution, possibility of electric shock or arc flash |  |
|             | Protective Earth (ground) TERMINAL                  |  |

The following safety precautions should be observed before any work is performed on the system containing the **BatteryDAQ** product.

- 1. This system is intended for installation by personnel who are trained and qualified to recognize the hazards associated with working with such systems and are familiar with the safety precautions required to avoid possible injury.
- 2. Never work on any system that threatens life or injury through hazardous voltages except when applying absolute safety precautions.
- 3. Never work alone. Always ensure that you work with a properly trained colleague.
- 4. **BatteryDAQ** recommends that when performing any work concerning batteries, the safety procedures and safe working practices as described in the appropriate battery manufacturers documentation should be followed at all times.
- 5. Never make unauthorized changes or modifications to equipment. This may create unsafe, or even hazardous situations.
- 6. Where the battery documentation recommends that links are removed for safe working, it is important to totally remove any unit which is connected across any link to be broken prior to separation and subsequent removal of the link. Failure to do so will result in the string not being totally isolated.
- 7. Power off the unit when replacing/servicing cells for the battery. Any removed links must be fitted and reconnected before power on the unit.

#### **Tools and Equipment**

- 1. Ensure all equipment and tools are proper, safe, and in good working order.
- 2. Ensure electrical tools have been tested for proper insulation and grounding where appropriate.
- 3. Observe all **CAUTION, WARNINGS**, and **DANGER** notices on equipment, tools, and building, whether internally or externally displayed.

### **Table of Contents**

## **Table of Contents**

| 1 | Ove  | rview c                                              | of Sentry-6002NEMA                                                                                                    | 6                    |  |  |  |
|---|------|------------------------------------------------------|----------------------------------------------------------------------------------------------------|----------------------|--|--|--|
|   | 1.1  | Produc                                               | ct Features                                                                                                    | 7                    |  |  |  |
|   | 1.2  | Enclosure Dimensions                                 |                                                                                                    |                      |  |  |  |
|   | 1.3  | System                                               | n Specifications                                                                                                    | 10                   |  |  |  |
|   |      | 1.3.1                                                | Environmental Conditions                                                                                                    | 10                   |  |  |  |
|   |      | 1.3.2                                                | Power Supply                                                                                                    | 10                   |  |  |  |
|   |      | 1.3.3                                                | Measurement and Accuracy                                                                                                    | 10                   |  |  |  |
|   |      | 1.3.4                                                | Communication, Indication, and Alarm                                                                                                   | 11                   |  |  |  |
| 2 | Con  | nection                                              | n Terminals                                                                                                    | 12                   |  |  |  |
|   | 2.1  | Instru                                               | ment Panel (Right)                                                                                                    | 12                   |  |  |  |
|   | 2.2  | Right                                                | Panel Connectors                                                                                                    | 13                   |  |  |  |
|   | 2.3  | Batter                                               | y Connection Panel (Left)                                                                                                    | 15                   |  |  |  |
|   | 2.4  | Conne                                                | ectors on Battery Connection Panel                                                                                                    | 16                   |  |  |  |
|   | 2.5  | Field V                                              | Wiring Reference Table (Printout)                                                                                                    | 18                   |  |  |  |
|   | 2.6  | Conne                                                | ections for battery strings other than 60x2V                                                                                           | 19                   |  |  |  |
| 3 | Inst | allation                                             | Guide                                                                                                    | 21                   |  |  |  |
|   | 3.1  | Install                                              | ation Safety Warning                                                                                                    | 21                   |  |  |  |
|   | 3.2  | Prepar                                               | ration for Installation                                                                                                    | 22                   |  |  |  |
|   | 3.3  | Install                                              | ation Examples                                                                                                    | 24                   |  |  |  |
|   | 3.4  | Install                                              | ation Steps                                                                                                    | 25                   |  |  |  |
|   |      | 3.4.1                                                | Locate/Mount the Sentry Unit                                                                                                    | 26                   |  |  |  |
|   |      | 3.4.2                                                | Install Flexible Tubing                                                                                                    | 27                   |  |  |  |
|   |      | 3.4.3                                                | Connect Ethernet Cable                                                                                                    | 27                   |  |  |  |
|   |      | 3.4.4                                                | Install Wire Duct                                                                                                    | 28                   |  |  |  |
|   |      | 3.4.5                                                | Prepare 12-conductor cables                                                                                                    | 29                   |  |  |  |
|   |      | 3.4.6                                                | Pass Cables through Flexible Tubing                                                                                                    | 29                   |  |  |  |
|   |      | 3.4.7                                                | Disconnect Battery String                                                                                                    | 30                   |  |  |  |
|   |      |                                                      |                                                                                                    |                      |  |  |  |
|   |      | 3.4.8                                                | Install Tab Washers and Fused Leads                                                                                                    | 31                   |  |  |  |
|   |      | 3.4.8<br>3.4.9                                       | Install Tab Washers and Fused Leads<br>Install Tab Washers for IR Leads                                                                | 31<br>32             |  |  |  |
|   |      | <ul><li>3.4.8</li><li>3.4.9</li><li>3.4.10</li></ul> | Install Tab Washers and Fused Leads<br>Install Tab Washers for IR Leads<br>Connect Cable Wires to Leads                                | 31<br>32<br>33       |  |  |  |
|   |      | 3.4.8<br>3.4.9<br>3.4.10<br>3.4.11                   | Install Tab Washers and Fused Leads<br>Install Tab Washers for IR Leads<br>Connect Cable Wires to Leads<br>Install Temperature Sensors | 31<br>32<br>33<br>34 |  |  |  |

## **Table of Contents**

|    |                | 3.4.12    | Install Current Transducer      | 34 |  |  |  |
|----|----------------|-----------|---------------------------------|----|--|--|--|
|    |                | 3.4.13    | Verify Connection               | 35 |  |  |  |
|    |                | 3.4.14    | Power-on Test                   | 35 |  |  |  |
|    |                | 3.4.15    | File Installation Record        | 35 |  |  |  |
| 4  | HM             | I Panel ( | Operation                       | 36 |  |  |  |
|    | 4.1            | Power-    | on Check                        | 36 |  |  |  |
|    | 4.2            | Battery   | Data Query                      | 37 |  |  |  |
|    | 4.3            | Alarm     | Check                           | 38 |  |  |  |
|    | 4.4            | Setting   | Operation                       | 38 |  |  |  |
|    | 4.5            | Calibra   | te Sentry Unit                  | 39 |  |  |  |
|    |                | 4.5.1     | Internal Resistance Calibration | 39 |  |  |  |
|    |                | 4.5.2     | Temperature Calibration         | 39 |  |  |  |
|    |                | 4.5.3     | Voltage Calibration             | 40 |  |  |  |
|    |                | 4.5.4     | DC Current calibration          | 40 |  |  |  |
|    |                | 4.5.5     | Ripple Current Calibration      | 41 |  |  |  |
|    |                | 4.5.6     | Save to Onboard Flash           | 42 |  |  |  |
| 5  | Net            | work Set  | ting and Data Access            | 43 |  |  |  |
|    | 5.1            | Set DT    | U IP Address                    | 43 |  |  |  |
|    | 5.2            | Web H     | ome Page                        | 45 |  |  |  |
|    | 5.3            | Battery   | Data View                       | 46 |  |  |  |
|    | 5.4            | DTU S     | ettings                         | 47 |  |  |  |
|    | 5.5            | DTU F     | irmware Update                  | 48 |  |  |  |
| 6  | Bat            | tery Ana  | lyzer Software Setup            | 49 |  |  |  |
|    | 6.1            | Equipm    | nent (Device) Management        | 50 |  |  |  |
|    | 6.2            | Data V    | iewer                           | 51 |  |  |  |
|    | 6.3            | Alarm     | Notification                    | 52 |  |  |  |
| 7  | Mas            | ster-800  | Dashboard                       | 53 |  |  |  |
| 8  | NE             | RC Auto   | -fill Excel Workbook            | 54 |  |  |  |
| 9  | Alarm Handling |           |                                 |    |  |  |  |
| 10 |                | BMS In    | nstallation Acceptance Report   | 56 |  |  |  |

\* Drawings/pictures in this manual may be for reference only.

#### **1** Product Overview

## 1 Overview of Sentry-6002NEMA

BatteryDAQ provides advanced technologies and products for a variety of battery applications. Our technologies are outstanding in many aspects:

- Measurement Precision
- System Reliability
- Installation and Commission
- Communication, Networking, and Integration
- HMI Operator Interface
- Centralized Dashboard
- Cloud Based Informatics Platform

**SENTRY-6002NEMA** battery monitoring system is designed for power plants and substations to monitor battery banks with 60x2V or 120x2V wet/flooded or valve regulated lead acid batteries. It utilizes our 3<sup>rd</sup> generation technologies for high performance, easy installation, and long-term reliability to full fill NERC battery maintenance requirements.

It can be factory-configured for NiCad 120/240VDC applications.

(For other DC systems with different battery types or configurations, please contact us for the most suitable model.)

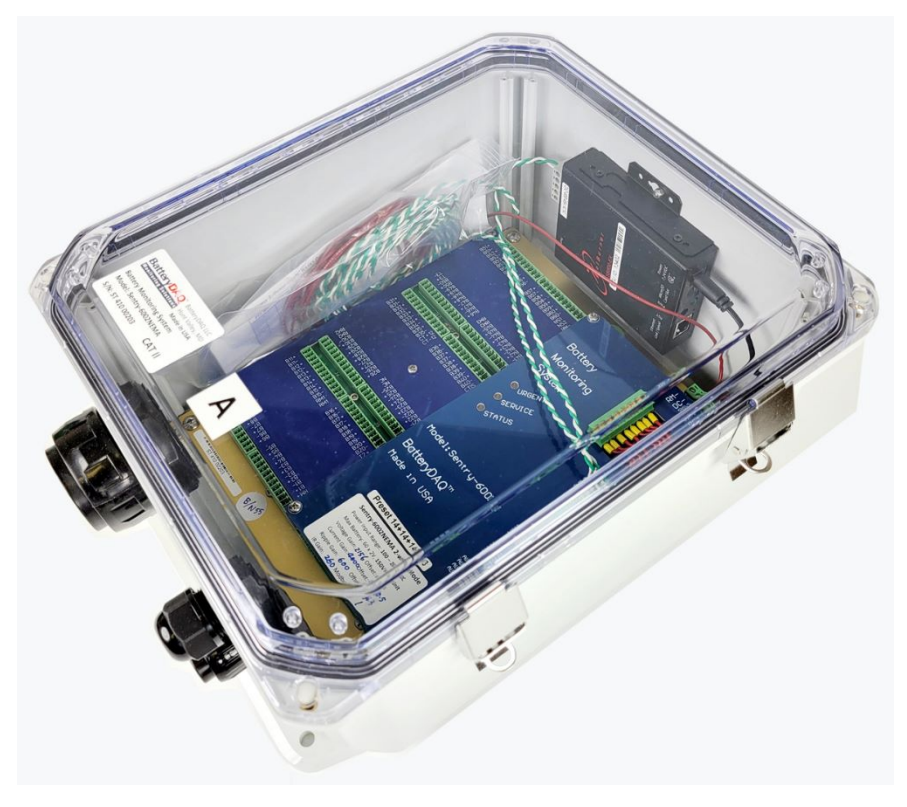

### 1.1 Product Features

#### Main Features

- All-in-one design for long term reliable operation
- Advanced precise IR (Internal Resistance) measurement technology
- Connection resistance monitoring for each inter-cell to ensure string connectivity
- Protection from over voltage input for each sampling channel
- No mechanical relays, resulting high reliability for remote applications
- Compact design allows for easy installation on the rack or wall.
- IP65 grade (NEMA 4) protection allows it to be installed in a corrosive battery room.
- Plug and play HMI touch panel (optional)
- Modbus-TCP for SCADA integration

#### Main measurements

- Cell Voltage Monitoring
- Cell Internal Resistance (IR) Monitoring
- Inter-cell Connection Resistance (Battery String Continuity) Monitoring
- String Voltage Monitoring
- String Charge & Discharge Current Monitoring (optional)
- Ambient Temperature Monitoring
- Pilot Battery Temperature Monitoring

Data and Alarm Management Software

- Each system has a secured Ethernet DTU, compatible with IPv4 and IPv6.
- Embedded web page to display battery data and alarm.
- Historical data and discharge events are archived in SD card. Available for remote access via web
  page or ftp.
- A secured Master-800 (sold separately) dashboard can be installed in the control center to manage hundreds of remote battery banks. It provides an overview of all banks and delivers alarms to designated receipts via email or SNMP.
- Battery Analyzer is optional. (This PC/Windows software and database may not be allowed in some networks because of IT security restriction.)
- NERC Auto-fill Excel workbook can pull data from remote sites and fill NERC report.

#### **1** Product Overview

#### **Communication Diagram**

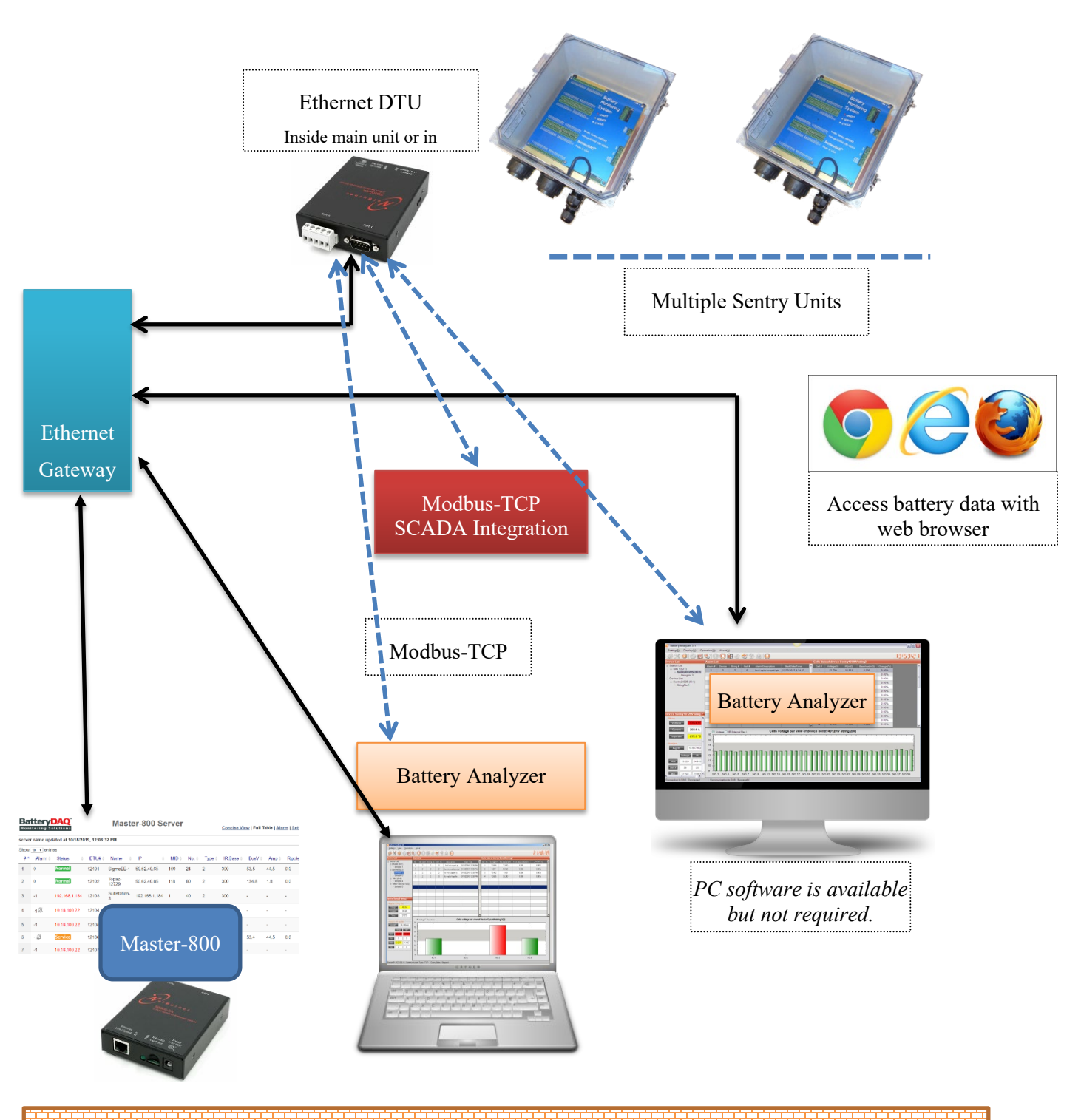

Firewall

### 1.2 Enclosure Dimensions

The Impact-Resistant Polycarbonate enclosure is rated for NEMA 4 and IP65 with UL certification.

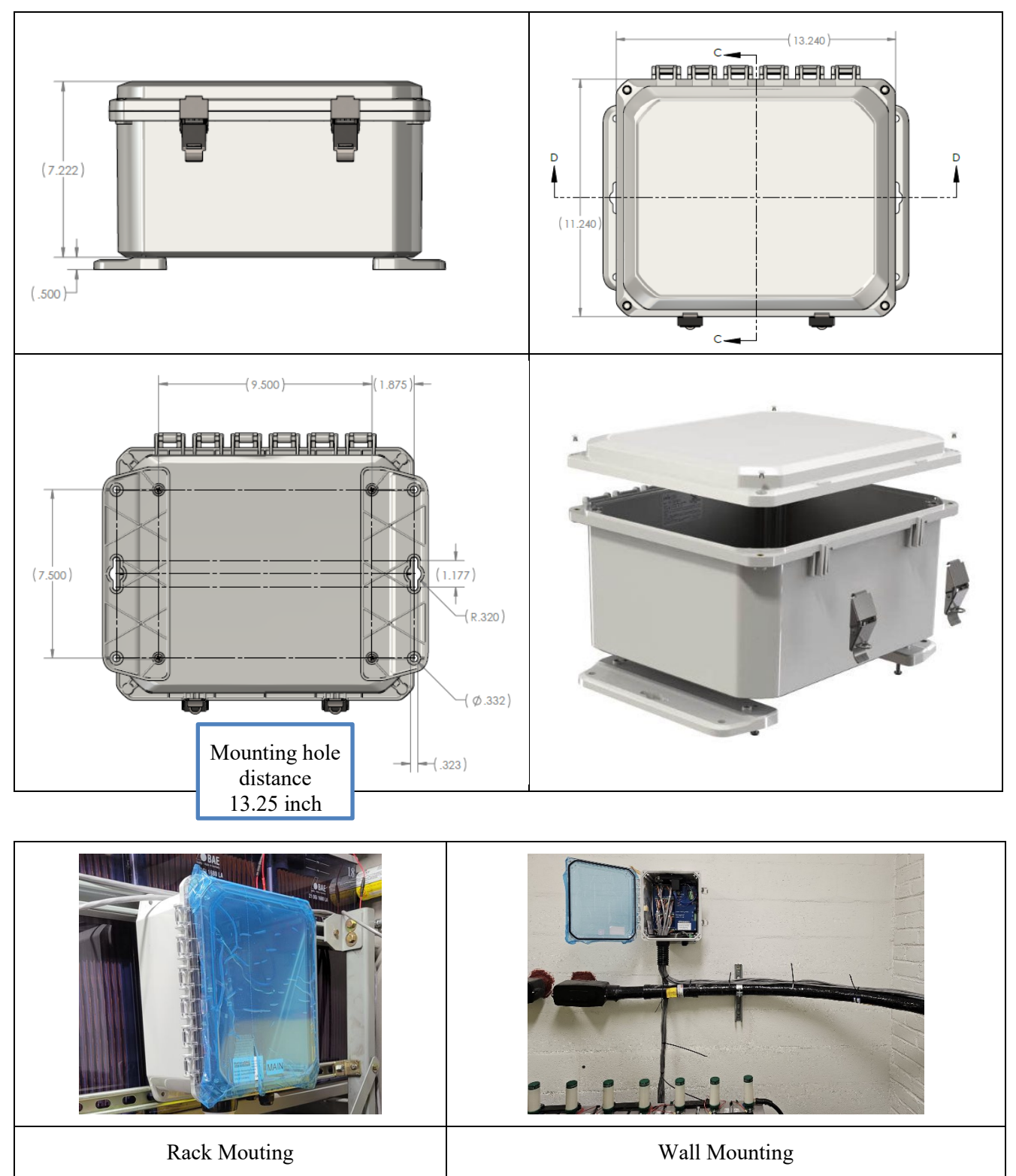

#### **1** Product Overview

### 1.3 System Specifications

#### **1.3.1 Environmental Conditions**

**Sentry-6002NEMA** is designed for normal environmental conditions as UL61010-1 standard:

- a) Indoor use;
- b) Altitude up to 2,000 m;
- c) Temperature 5 °C to 40 °C (41°F to 104°F); Extended temperature option (-20°C to 65°C) available.
- d) Maximum relative humidity 80 % for temperatures up to 31 °C decreasing linearly to 50 % relative humidity at 40 °C;
- e) MAINS supply voltage fluctuations up to  $\pm 10$  % of the nominal voltage;
- f) TRANSIENT OVERVOLTAGES up to the levels of OVERVOLTAGE CATEGORY II;
- g) NOTE 1: These levels of transient overvoltage are typical for equipment supplied from the building wiring.
- h) TEMPORARY OVERVOLTAGES occurring on the MAINS supply.
- i) POLLUTION DEGREE 2

## 1.3.2 Power Supply

| Power Supply              |                                              |  |  |  |
|---------------------------|----------------------------------------------|--|--|--|
| Voltage                   | Powered by battery bus, 100 to 300V DC input |  |  |  |
| Maximum Power Consumption | < 10W                                        |  |  |  |

## 1.3.3 Measurement and Accuracy

| Current/Temperature Measurement                                           |                                                                                      |  |  |  |
|---------------------------------------------------------------------------|--------------------------------------------------------------------------------------|--|--|--|
|                                                                           | Supply current sensor with internal +/-12V                                           |  |  |  |
|                                                                           | Option-1 (Default): CK-300A, round window, measurement range +/- 450A, D-35mm window |  |  |  |
| Current Measurement with a Hall<br>Sensor (default)                       | Option-2: CY10-300Q, split-core, measurement range +/- 450A, 104mm x 40mm window     |  |  |  |
|                                                                           | Contact BatteryDAQ for other range and window sizes.                                 |  |  |  |
|                                                                           | Accuracy: 0.1% + sensor accuracy                                                     |  |  |  |
| Temperature Sensors                                                       | 1 ambient temperature sensor, 2 pilot temperature sensors                            |  |  |  |
|                                                                           | Measurement range: -40 to 85°C,                                                      |  |  |  |
| Tomme onotines Maasumone ont                                              | Normal operating range: 5°C to 40°C (41°F to 104°F)                                  |  |  |  |
| Temperature Measurement                                                   | Extended operating range: -20 °C to 65°C                                             |  |  |  |
|                                                                           | Accuracy: +/- 1 °C                                                                   |  |  |  |
| Voltage Measurement                                                       |                                                                                      |  |  |  |
| Channel Max 60 channels per unit (configurable for less than 60 channels) |                                                                                      |  |  |  |

## Product Overview 1

| Bus Voltage Range                                                                              | 0 – 150V (each unit)                                              |  |  |  |
|------------------------------------------------------------------------------------------------|-------------------------------------------------------------------|--|--|--|
| Accuracy                                                                                       | 0.1%                                                              |  |  |  |
| Input Range to Each Channel                                                                    | +/- 3V for 2V cells                                               |  |  |  |
| Accuracy                                                                                       | 0.1%                                                              |  |  |  |
| Input Wiring                                                                                   | 2-wire from (+) POSITIVE and (-) NEGATIVE posts for each battery. |  |  |  |
| Internal Resistance and Inter-cell Connection Resistance                                       |                                                                   |  |  |  |
| Range and Resolution                                                                           | 0 to $3m\Omega$ , 0.005 m $\Omega$ resolution                     |  |  |  |
| 2-wire mode Discriminated values for Internal Resistance and Inter-cell Connection Resistance. |                                                                   |  |  |  |

## **1.3.4** Communication, Indication, and Alarm

| Communication  |                                                                                                    |  |  |
|----------------|----------------------------------------------------------------------------------------------------|--|--|
| Serial Port    | Isolated RS-232C and RS-485 interface<br>Optional Plug & Play wireless adapter (plug to 4-pin HMI port)                                                                                                    |  |  |
| Protocol       | MODBUS RTU                                                                                                    |  |  |
| Serial Setting | 9600-8-1-None                                                                                                    |  |  |
| Modbus address | 1 to 28, configurable with HMI                                                                                                    |  |  |
| Ethernet       | Secured DTU can be mounted inside Sentry unit or in control room.<br>10/100Mbps Ethernet<br>HTTP, TCP, FTP<br>Modbus-TCP<br><i>The default version does not have Wi-Fi (optional).</i>                                                                                                    |  |  |
|                | Indication and Alarm                                                                                                    |  |  |
| LED indication | <ul> <li>Dual-color LEDs for status</li> <li>Orange LED for service alarm</li> <li>Red LED for urgent alarm</li> </ul>                                                                                                    |  |  |
| Alarm Outputs  | Service Alarm (Normal Close, 60V 0.1A capacity)<br>Urgent Alarm (Normal Close, 60V 0.1A capacity)<br>*Alarm outputs are for low voltage signal connection (<60V) to other<br>system. If a control for higher voltage or AC is needed, an intermediate<br>relay must be used for safety and capacity requirement. |  |  |

\*Specifications subject to change without notice

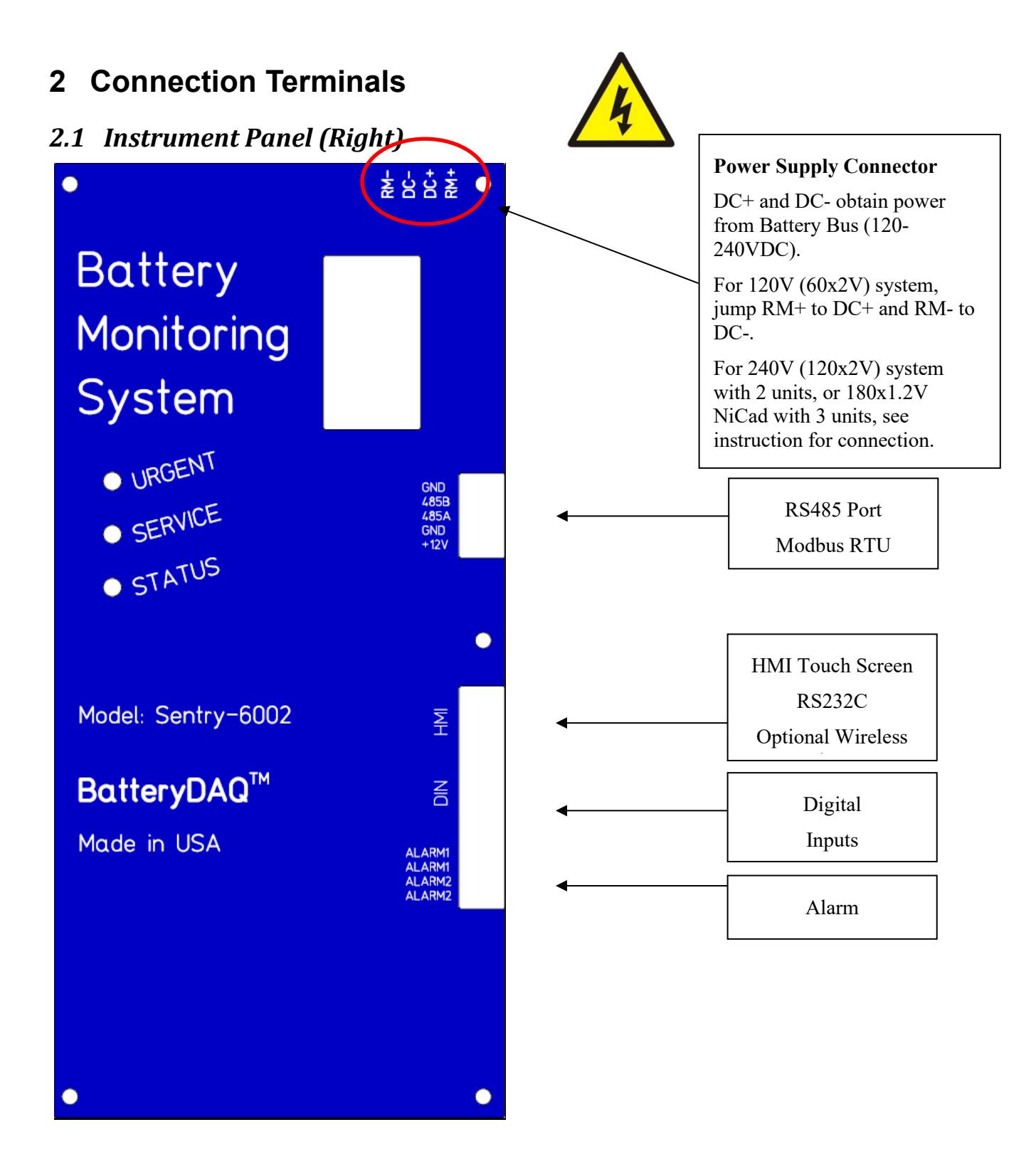

## 2.2 Right Panel Connectors

| Pin No           | Signal Name              | Note                                                                                                    |
|------------------|--------------------------|----------------------------------------------------------------------------------------------------|
| 1<br>2<br>3<br>4 | RM-<br>DC-<br>DC+<br>RM+ | This plug is to obtain power supply for the unit. 120 – 240V input.<br>For 120V (60x2V) system, connect DC+ to RM+ and DC- to RM<br>For 240V (120x2V) system, each system has 2 Sentry-6002 units.<br>For Unit A (BAT#1 to #60), connect DC+ to RM+. Wire DC- to BUS<br>For Unit B (BAT#61 to #120), wire DC+ to BUS+, connect DC- to RM<br>For 240V (180x1.2V) system, each string has 3 Sentry-6002 units.<br>Unit A, connect DC+ to RM+.<br>Unit C, connect DC- to RM |

#### **Connector 1: Battery Bus Connection**

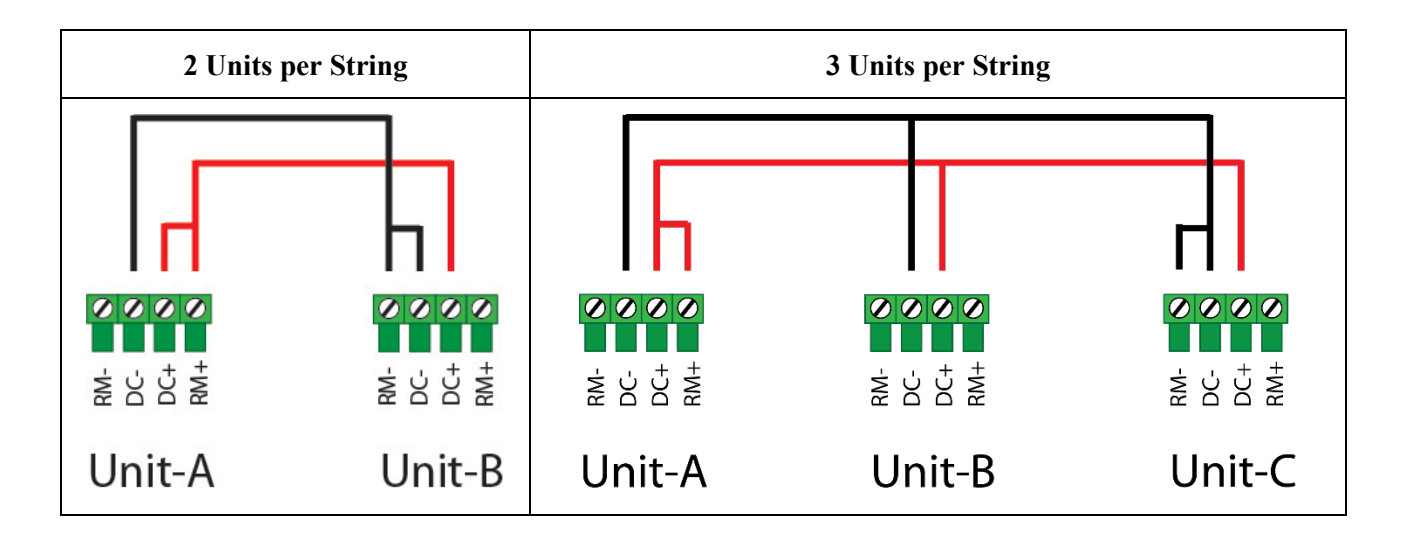

#### Connector 2: Power supply, RS485 Port

| Pin No | Signal Name | Note                                                                  |
|--------|-------------|-----------------------------------------------------------------------|
| 1      | +12V        | Power supply to external wireless adapter or other device. +12V, 0.2A |
| 2      | GND         | Power supply GND                                                      |
| 3      | RS485A      | RS485A                                                                |
| 4      | RS485B      | RS485B                                                                |
| 5      | GND         | Signal ground if needed                                               |

RS485 Termination resistors (180 ohm) might be necessary if the communication noise is high.

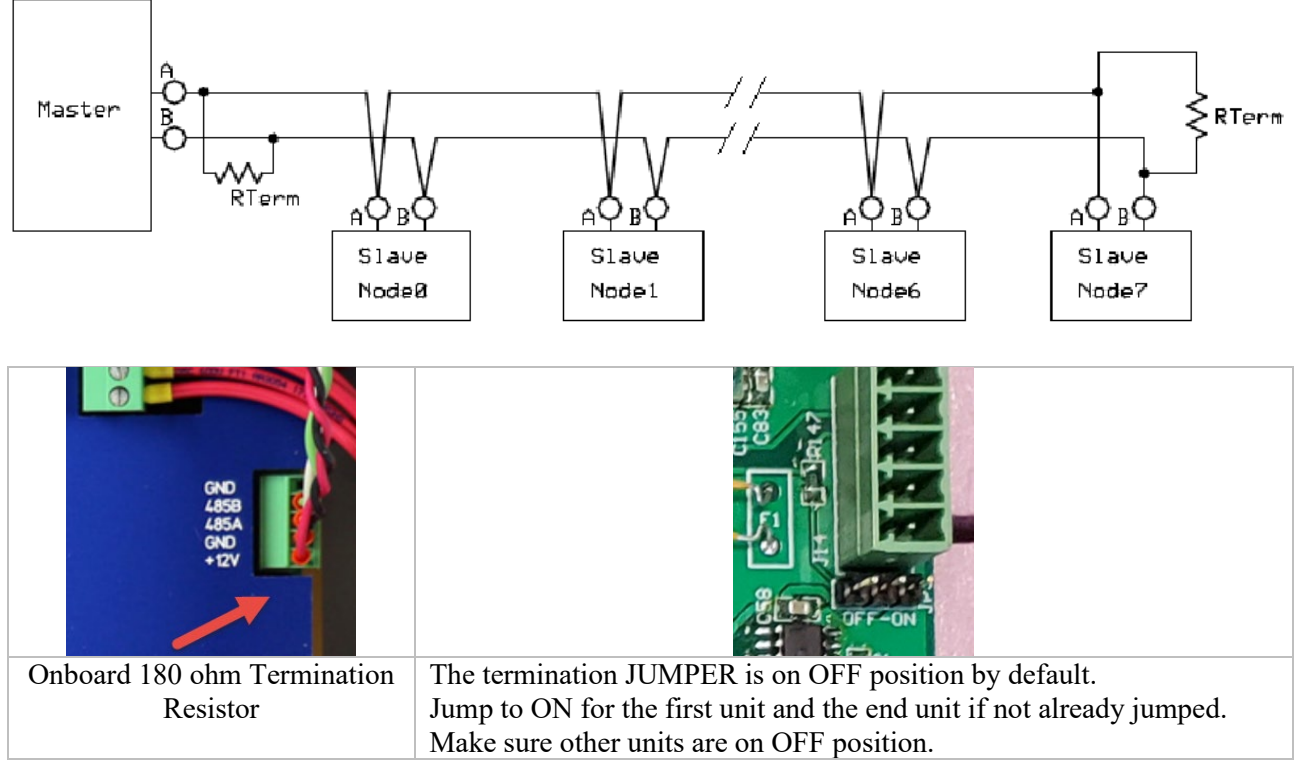

#### Connector 3: RS-232C or HMI

| Pin No | Signal Name | Note             |
|--------|-------------|------------------|
| 1      | GND         | GND              |
| 2      | RXD         | RS232 RXD        |
| 3      | TXD         | RS-232 TXD       |
| 4      | +5V         | +5V power to HMI |

In case Wireless Adapter is utilized, adapter will be connected to RS232C HMI port and powered by 5V.

HMI can be temporarily plugged for service but don't forget to plug wireless adapter back afterwards.

| C | onnector | <b>4</b> : | Digital | signal | input | (optional) | ) and Alar | m Output |
|---|----------|------------|---------|--------|-------|------------|------------|----------|
|---|----------|------------|---------|--------|-------|------------|------------|----------|

| Pin No | Signal Name | Note                                                   |
|--------|-------------|--------------------------------------------------------|
| 1      | DI1         | Digital input 1, dry contact                           |
| 2      | DI1         | Digital input 1, dry contact                           |
| 3      | DI2         | Digital input 2, dry contact                           |
| 4      | DI2         | Digital input 2, dry contact                           |
| 5      | DI3+        | Digital input 3+ (0 to 10V)                            |
| 6      | DI3-        | Digital input 3-                                       |
| 7      | Alarm 1     | Service Alarm output                                   |
| 8      | Alarm 1     | Service Alarm output, solid state relay, "dry" contact |
| 9      | Alarm 2     | Urgent Alarm output                                    |
| 10     | Alarm 2     | Urgent Alarm output, solid state relay, "dry" contact  |

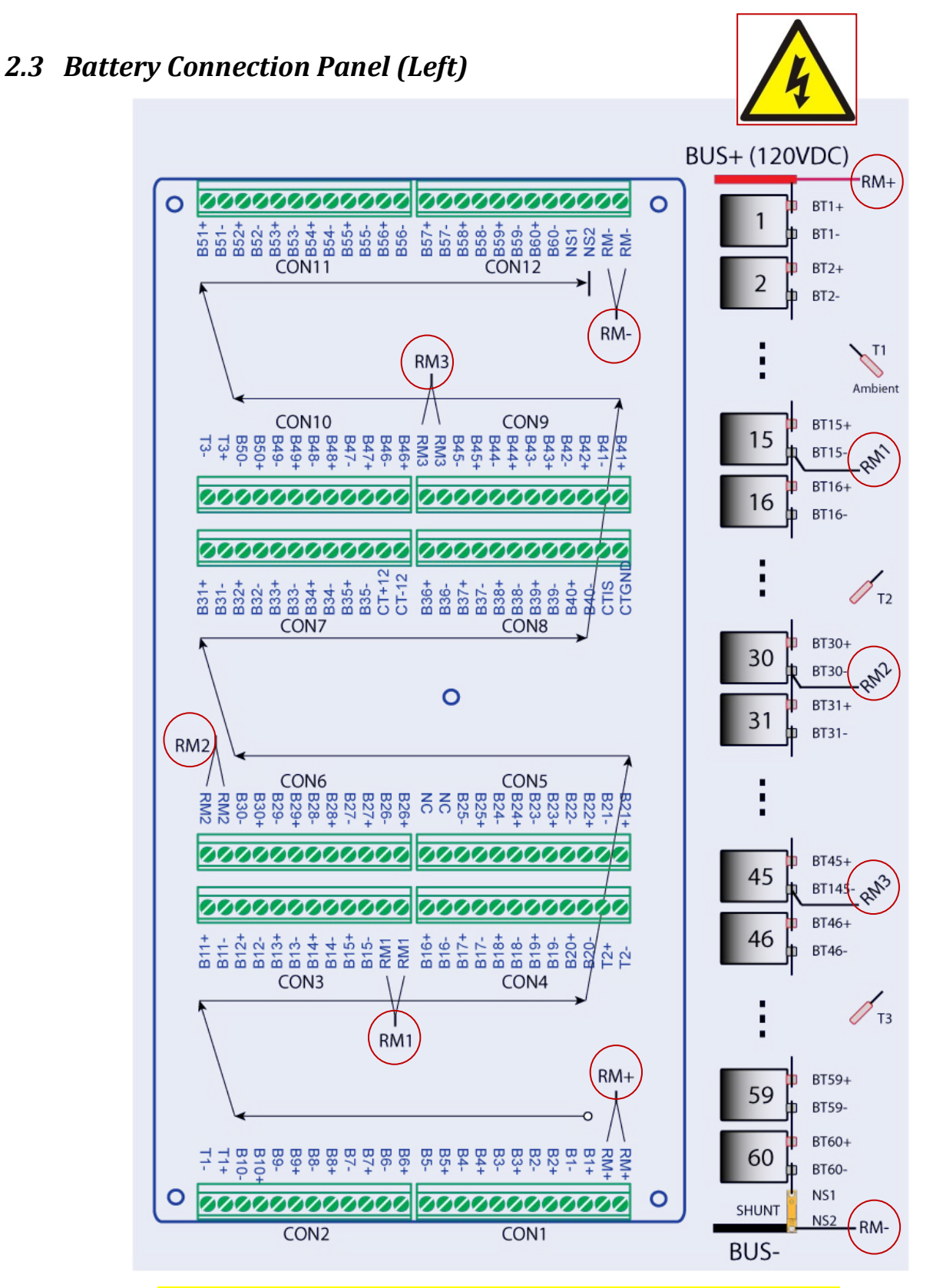

[For NiCad 1-wire mode, please refer to additional instruction.]

## 2.4 Connectors on Battery Connection Panel

| Con | Pin No                | Signal Name                                                    | Note (for 60 cells)                                                                                                    |
|-----|-----------------------|----------------------------------------------------------------|----------------------------------------------------------------------------------------------------|
| 1   | CON-1<br>(1-2)        | RM+<br>RM+                                                     | <ul> <li>Two wires (twisted together) connect to the Positive post of this battery section. <b>10A</b> external fuse.</li> <li>For 60x2V system (120VDC), it is the Positive post of BATT#1, or the BUS+.</li> <li>For 120x2V system (240VDC), RM+ of the first unit goes to BAT#1+. RM+ of the 2<sup>nd</sup> unit goes to BAT#61+.</li> </ul> |
|     | CON-1<br>(3 to<br>12) | B1+, B1-<br>B2+, B2-<br>B3+, B3-<br>B4+, B4-<br>B5+, B5-       | <ul> <li>2 sampling leads for each battery.</li> <li>BT1+ goes to Battery 1 POSITIVE.</li> <li>BT1- goes to Battery 1 NEGATIVE.</li> <li>500mA fuse for each sampling lead is required for safety.</li> <li>Always count from Positive</li> </ul>                                                                                               |
| 2   | CON-2<br>(1-10)       | B6+, B6-, B7+, B7-<br>B8+, B8-, B9+, B9-<br>B10+, B10-         | Sampling leads for Battery #6 to #10                                                                                                    |
|     | CON-2<br>(11-12)      | T1+<br>T1-                                                     | Ambient Temperature Sensor (2-wire)<br>Mount to battery rack to sense room/air temperature                                                                                                    |
| 3   | CON-3<br>(1 to<br>10) | B11+, B11-, B12+, B12-<br>B13+, B13-, B14+, B14-<br>B15+, B15- | Sampling leads for Battery#11 to #15                                                                                                    |
|     | CON-3<br>(11-12)      | RM1<br>RM1                                                     | Internal resistance measurement drive<br>Twist 2 wires together and connect to the post of BAT#15<br>Negative. <b>10A</b> fuse required                                                                                                    |
| 4   | CON-4<br>(1-10)       | B16+, B16-, B17+, B17-<br>B18+, B18-, B19+, B19-<br>B20+, B20- | Sampling leads for Battery #16 TO #20                                                                                                    |
|     | CON-4<br>(11-12)      | T2+<br>T2-                                                     | Pilot Temperature Sensor (2-wire)                                                                                                    |
| 5   | CON-5<br>(1-10)       | B21+, B21-, B22+, B22-<br>B23+, B23-, B24+, B24-<br>B25+, B25- | Sampling leads for Battery for Battery #21 to #25                                                                                                    |
|     | CON-5<br>(11-12)      | NC<br>NC                                                       | Not connected, spare wires                                                                                                    |
| 6   | CON-6<br>(1-10)       | B26+, B26-, B27+, B27-<br>B28+, B28-, B29+, B29-<br>B30+, B30- | Sampling leads for Battery #26 TO #30                                                                                                    |
|     | CON-6                 | RM2                                                            | Internal resistance measurement drive                                                                                                    |

|    | (11-12)               | RM2                                                                        | Twist 2 wires together and connect to the post of Battery#30<br>Negative<br><b>10A</b> external fuse required                                                                                                    |
|----|-----------------------|----------------------------------------------------------------------------|----------------------------------------------------------------------------------------------------|
| 7  | CON-7<br>(1-10)       | B31+, B31-, B32+, B32-<br>B33+, B33-, B34+, B34-<br>B35+, B35-             | Sampling leads for Battery #31 to #35                                                                                                    |
|    | CON-7<br>(11-12)      | CT+12<br>CT-12                                                             | CT (Current Transducer) +/-12V power supply                                                                                                    |
| 8  | CON-8<br>(1-10)       | B36+, B36-, B37+, B37-<br>B38+, B38-, B39+, B39-<br>B40+, B40-             | Sampling leads for Battery #36 to #40                                                                                                    |
|    | CON-8<br>(11-12)      | CTIS<br>CTGD                                                               | CT signal<br>CT power supply GND                                                                                                    |
| 9  | CON-9<br>(1-10)       | B41+, B41-, B42+, B42-<br>B43+, B43-, B44+, B44-<br>B45+, B45-             | Sampling leads for Battery #41 to #45                                                                                                    |
|    | CON-9<br>(11-12)      | RM3<br>RM3                                                                 | Internal resistance measurement drive<br>Twist 2 wires together and connect to the post of BAT#45<br>Negative. <b>10A</b> fuse required                                                                                                    |
| 10 | CON-<br>10<br>(1-10)  | B46+, B46-, B47+, B47-<br>B48+, B48-, B49+, B49-<br>B50+, B50-             | Sampling leads for Battery #46 to #50                                                                                                    |
|    | CON-<br>10<br>(11-12) | Т3+<br>Т3-                                                                 | Pilot Temperature Sensor (2-wire)                                                                                                    |
| 11 | CON-<br>11<br>(1-12)  | B51+, B51-, B52+, B52-<br>B53+, B53-, B54+, B54-<br>B55+, B55-, B56+, B56- | Sampling leads for Battery #51 to #56                                                                                                    |
| 12 | CON-<br>12<br>(1-10)  | B57+, B57-, B58+, B58-,<br>B59+, B59-<br>B60+, B60-                        | Sampling leads for Battery #57 TO #60                                                                                                    |
|    | CON-<br>12<br>(9-12)  | NS1<br>NS2<br>RM-<br>RM-                                                   | <ul> <li>NS1 and NS2 are not connected. Reserved.</li> <li>Two wires (twisted together) connect to Negative post of this battery section. <b>10A</b> external fuse.</li> <li>For 60x2V system (120VDC), it is the Negative post of BATT#60, or the BUS</li> <li>For 120x2V system (240VDC), RM- of the first unit goes to BAT#60 RM- of the 2<sup>nd</sup> unit goes to BAT#120</li> </ul> |

## 2.5 Field Wiring Reference Table (Printout)

Print out this page for field wiring. Check as you go.

| Wire | Color  | CB#1 | $\checkmark$ | CB#2 | $\checkmark$ | CB#3 | $\checkmark$ | CB#4 | $\checkmark$ | CB#5 | $\checkmark$ | CB#6 | $\checkmark$ |
|------|--------|------|--------------|------|--------------|------|--------------|------|--------------|------|--------------|------|--------------|
| #1   | BROWN  | RM+  |              | B6+  |              | B11+ |              | B16+ |              | B21+ |              | B26+ |              |
| #2   | RED    | RM+  |              | B6-  |              | B11- |              | B16- |              | B21- |              | B26- |              |
| #3   | ORANGE | B1+  |              | B7+  |              | B12+ |              | B17+ |              | B22+ |              | B27+ |              |
| #4   | YELLOW | B1-  |              | B7-  |              | B12- |              | B17- |              | B22- |              | B27- |              |
| #5   | GREEN  | B2+  |              | B8+  |              | B13+ |              | B18+ |              | B23+ |              | B28+ |              |
| #6   | BLUE   | B2-  |              | B8-  |              | B13- |              | B18- |              | B23- |              | B28- |              |
| #7   | VIOLET | B3+  |              | B9+  |              | B14+ |              | B19+ |              | B24+ |              | B29+ |              |
| #8   | SLATE  | B3-  |              | B9-  |              | B14- |              | B19- |              | B24- |              | B29- |              |
| #9   | WHITE  | B4+  |              | B10+ |              | B15+ |              | B20+ |              | B25+ |              | B30+ |              |
| #10  | BLACK  | B4-  |              | B10- |              | B15- |              | B20- |              | B25- |              | B30- |              |
| #11  | TAN    | B5+  |              | T1+  |              | RM1  |              | T2+  |              | NC   |              | RM2  |              |
| #12  | PINK   | B5-  |              | T1-  |              | RM1  |              | T2-  |              | NC   |              | RM2  |              |
|      |        |      |              |      |              |      |              | -    |              |      |              | -    |              |

| Wire | Color  | CB#7  | $\checkmark$ | CB#8 | $\checkmark$ | CB#9 | $\checkmark$ | CB#10 | $\checkmark$ | CB#11 | $\checkmark$ | CB#12 | $\checkmark$ |
|------|--------|-------|--------------|------|--------------|------|--------------|-------|--------------|-------|--------------|-------|--------------|
| #1   | BROWN  | B31+  |              | B36+ |              | B41+ |              | B46+  |              | B51+  |              | B57+  |              |
| #2   | RED    | B31-  |              | B36- |              | B41- |              | B46-  |              | B51-  |              | B57-  |              |
| #3   | ORANGE | B32+  |              | B37+ |              | B42+ |              | B47+  |              | B52+  |              | B58+  |              |
| #4   | YELLOW | B32-  |              | B37- |              | B42- |              | B47-  |              | B52-  |              | B58-  |              |
| #5   | GREEN  | B33+  |              | B38+ |              | B43+ |              | B48+  |              | B53+  |              | B59+  |              |
| #6   | BLUE   | B33-  |              | B38- |              | B43- |              | B48-  |              | B53-  |              | B59-  |              |
| #7   | VIOLET | B34+  |              | B39+ |              | B44+ |              | B49+  |              | B54+  |              | B60+  |              |
| #8   | SLATE  | B34-  |              | B39- |              | B44- |              | B49-  |              | B54-  |              | B60-  |              |
| #9   | WHITE  | B35+  |              | B40+ |              | B45+ |              | B50+  |              | B55+  |              | NS1   |              |
| #10  | BLACK  | B35-  |              | B40- |              | B45- |              | B50-  |              | B55-  |              | NS1   |              |
| #11  | TAN    | CT+12 |              | CTIS |              | RM3  |              | T3+   |              | B56+  |              | RM-   |              |
| #12  | PINK   | CT-12 |              | CTGD |              | RM3  |              | Т3-   |              | B56-  |              | RM-   |              |

T1: Ambient Temperature, mount to battery rack. T2: Pilot, mount to BAT#20. T3: Pilot, mount to BAT#50.
All voltage sensing leads to battery posts are using 500mA fuses. 5 IR leads are using 10A fuses.
RM+ (2-wire) on top of BAT#1+ post. RM-(2-wire) on top of BAT#60- post.10A fuses.
RM1 (2-wire) on BT#15-. RM2 (2-wire) on BT#30-. RM3 (2-wire) on BT#45-. 10A fuses.
CT+12V, CT-12V, CTIS, CTGD to Current Transducer 4-wire (Red/White/Green/Black).
NC terminals are not connected. (Spare wires, can be used for replacing broken wire.)
NS1 and NS2 are not connected.

## 2.6 Connections for battery strings other than 60x2V

For battery strings with different number of cells, beside connecting sampling leads to each battery (+) and (-) post, RM leads need to be installed to correct post. In case you notice abnormal lower IR reading, check the RM lead connection first.

Section settings shall be checked with HMI during installation. It can be modified with HMI.

| Battery<br>Cells | Section<br>Settings | RM+           | RM1    | RM2    | RM3    | RM-            |  |
|------------------|---------------------|---------------|--------|--------|--------|----------------|--|
| 54 x 2V          | 14+13+14+13         | BUS+ or BAT1+ | BAT14- | BAT27- | BAT41- | BAT54- or BUS- |  |
| 55 x 2V          | 14+14+14+13         | BUS+ or BAT1+ | BAT14- | BAT28- | BAT42- | BAT55- or BUS- |  |
| 56 x 2V          | 14+14+14+14         | BUS+ or BAT1+ | BAT14- | BAT28- | BAT42- | BAT56- or BUS- |  |
| 57 x 2V          | 15+14+14+14         | BUS+ or BAT1+ | BAT15- | BAT29- | BAT43- | BAT57- or BUS- |  |
| 58 x 2V          | 15+14+15+14         | BUS+ or BAT1+ | BAT15- | BAT29- | BAT44- | BAT58- or BUS- |  |
| 59 x 2V          | 15+15+15+14         | BUS+ or BAT1+ | BAT15- | BAT30- | BAT45- | BAT59- or BUS- |  |
| 60 x 2V          | 15+15+15+15         | BUS+ or BAT1+ | BAT15- | BAT30- | BAT45- | BAT60- or BUS- |  |

- Prepare and follow "Safe Work Plan Electrical & Arc Flash Hazard Mitigation" guideline for specific site and battery.
- Batteries can present a risk of electrical shock or burns from high short-circuit current, both online and offline.
- Installation should be performed by qualified service personnel knowledgeable of batteries and required precautions.
- Keep unauthorized personnel away from batteries.
- This handbook must be read thoroughly before installation.
- Equipment mounting location must be identified and confirmed with end user before installation.

## 3.1 Installation Safety Warning

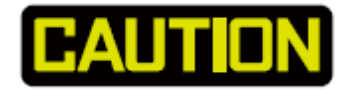

- 1) Ensure all equipment and tools are properly safe and in good working order.
- 2) Ensure electrical tools have been tested for proper insulation and grounding.
- 3) Observe all CAUTION, WARNINGS and DANGER notices on any equipment.
- 4) Never work alone.

## **CAUTION: High Voltage, High Current**

Please follow the detailed instructions for each step.

Only a qualified electrician with battery knowledge can perform the installation.

Never work alone with high voltage.

Disconnect battery string from power system before installation.

If the charger(s) cannot provide enough power to DC load when battery is offline, a temporary battery must be arranged and connected. For example, charger(s) may not be able to power two DC emergency lube-oil pumps while the GT is shutdown/idle for scheduled maintenance.

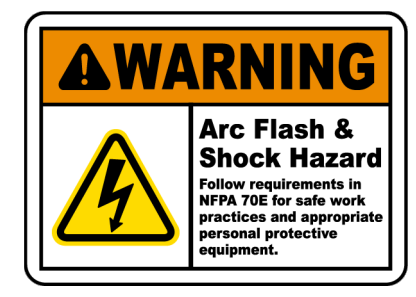

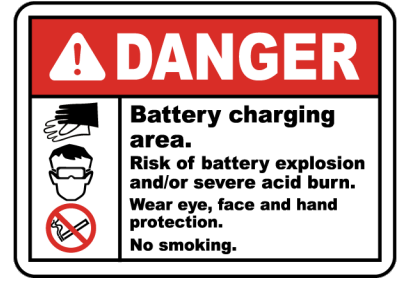

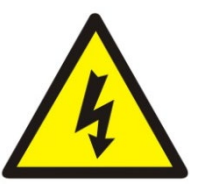

## 3.2 Preparation for Installation

# Fill site survey form and send to BatteryDAQ for ordering correct parts and factory configurations.

| Step | Preparation            | Description                                                                                                    | Check |
|------|------------------------|----------------------------------------------------------------------------------------------------|-------|
| 1    | Unpacking              | Unpack product and all accessories.<br>Check with packing list.                                                                                                    |       |
| 2    | Software               | Install <b>IPSetup.exe</b> to a laptop which can be brought to site. ( <i>Refer to software chapter.</i> )                                                                                                    |       |
| 3    | Power on               | Power on with external power adapter. (AC100-240V input,<br>+12V output, with 5-pin terminals to RS485 port)<br>LEDs will blink/flash when unit is powered on.                                                                                                    |       |
| 4    | HMI                    | <ul><li>Plug in HMI to RS232 port.</li><li>Check the unit with HMI.</li><li>Because the temperature sensor and CT are not connected, the current and temperature data are not corrected. Write down that value as reference for software and wiring check.</li></ul>                                                                                                    |       |
| 5    | Alarm<br>Settings      | With HMI, check alarm settings in Sentry unit, it may need to<br>be adjusted to match specific battery.<br>Cell Voltage High/Low<br>String Voltage High/Low<br>Temperature High<br>Internal Resistance High (absolute value)<br>Connection Resistance High                                                                                                    |       |
| 6    | Ethernet<br>Connection | Connect to network with Ethernet cable.<br>Refer to Ethernet chapter, run IPSetup.exe, check the IP<br>address, set to static or dynamic IP if needed.<br>(When the installation site is in a different network, this step<br>may need to be performed on site.)<br>Use web browser to check the DTU setting.<br>Run Battery Analyzer software, check data. Comparing with<br>HMI reading. |       |
| 7    | Ethernet<br>on Site    | Contact the end user for the availability of the Ethernet port on site.                                                                                                    |       |

https://batterydaq.com/site-survey-power-plants-substations/

|    |                                                                                                    | Prepare the proper length of Ethernet cable.                                                                                                    |  |  |  |  |  |  |
|----|----------------------------------------------------------------------------------------------------|----------------------------------------------------------------------------------------------------|--|--|--|--|--|--|
|    |                                                                                                    | Test the cable before site installation.                                                                                                    |  |  |  |  |  |  |
|    |                                                                                                    | Prepare the conduit for Ethernet cable if needed.                                                                                                    |  |  |  |  |  |  |
| 8  | Wi-Fi                                                                                                    | If DTU ordered with Wi-Fi, configure Wi-Fi access with                                                                                                    |  |  |  |  |  |  |
|    |                                                                                                    | IPSetup.exe.                                                                                                    |  |  |  |  |  |  |
| 9  | Mounting                                                                                                    | Mounting parts are not included.<br>Unit can be mounted in the battery room, close to batteries.<br>Decide the proper mounting method and prepare all the<br>necessary hardware.<br>Confirm mounting method with end user.                                                                                                    |  |  |  |  |  |  |
| 10 | Wire duct                                                                                                    | /ire duct Prepare conduit and/or wire duct as needed.<br>Prepare material to mount wire duct                                                                                                    |  |  |  |  |  |  |
| 11 | Current<br>TransducerVerify the battery bus cable size and sensor window size.<br>CT direction is the same as charging current. |                                                                                                    |  |  |  |  |  |  |
| 12 | Temperature<br>Sensor(s)                                                                                                    | Pay attention to wire color and polarity:<br>RED (+) and BLACK (-).                                                                                                    |  |  |  |  |  |  |
| 13 | Voltage<br>Sampling<br>Leads<br>Tab Washer<br>Cables                                                                            | <ul> <li>For 2-wire mode, each battery needs 2 sampling leads.</li> <li>For 60 cells, a total 120 (60x2) sampling leads.</li> <li>Sampling lead comes with safety inline fuse (0.5A)</li> <li>Check the tab washer size. Make sure it matches with the battery terminal.</li> <li>Installer may need to purchase 12-conduct, 20 AWG (18AWG is acceptable.) unshielded cable if not ordered from BatteryDAQ. (Such cable often has a long lead time.)</li> <li>Calculate the cable length. If possible, cut the cable to proper length, connect one end to 12-pin terminal plugs, and label them. (This will significantly save installation time.)</li> </ul> |  |  |  |  |  |  |
| 14 | IR leads                                                                                                    | IR leads is protected with <b>10A</b> fuse.<br>For 60 cells, 5 leads are required. (RM1, RM2, RM3, BUS+ and BUS- connections)<br>Separate tab washers are required for IR leads.<br>[Do not connect any IR lead to the same tab with sensing lead.]                                                                                                    |  |  |  |  |  |  |

## 3.3 Installation Examples

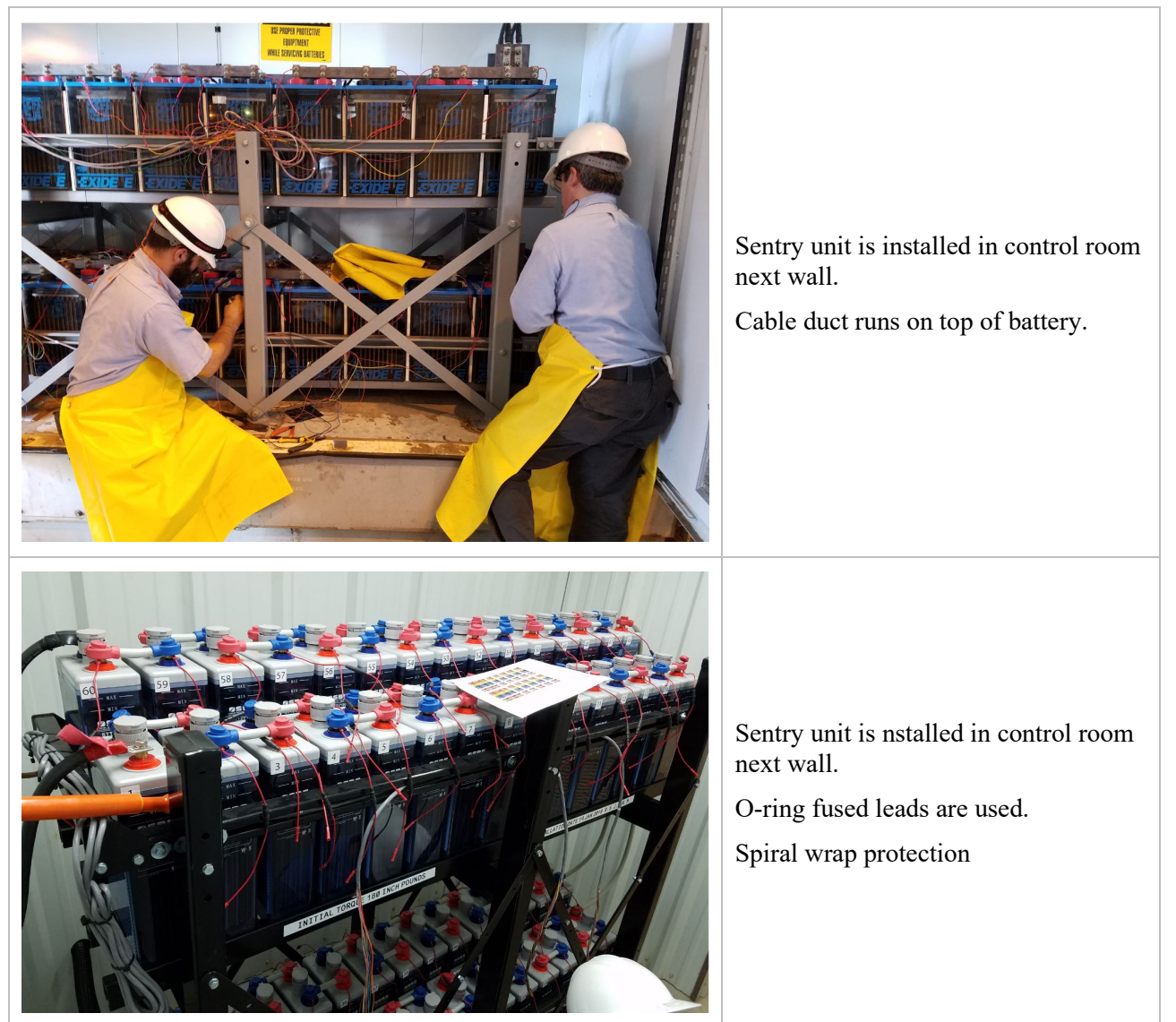

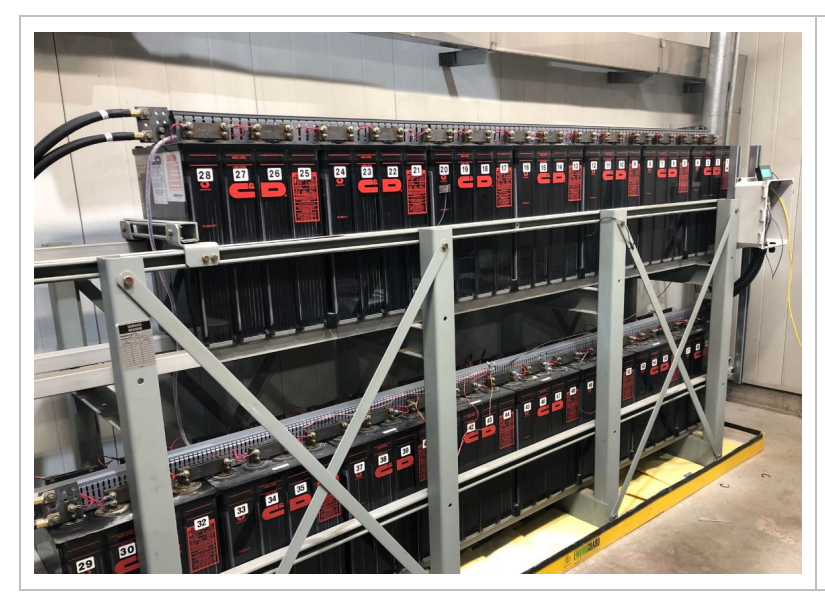

Sentry unit is mounted next to battery rack.

Cable duct runs on the center of battery top.

## 3.4 Installation Steps

| Step | Description                                                                                                    | Completion<br>Time | Check |
|------|----------------------------------------------------------------------------------------------------|--------------------|-------|
| 1    | Locate/mount the Sentry unit on wall or rack.                                                                                                    |                    |       |
| 2    | Cut to proper length and install 2-inch flexible tubing to unit.                                                                                                    |                    |       |
| 3    | Install/connect network cable to Sentry unit if available.                                                                                                    |                    |       |
| 4    | Install the wire duct to battery rack if needed.                                                                                                    |                    |       |
| 5    | Prepare 12-conductor cables with terminal plug if harness is not pre-made. Label each cable #1 to #12 at 3 positions (plug end, 6 ft away from plug, and the other end.) |                    |       |
| 6    | Pass 12 cables through flexible tubing, run to wire duct. Strip off jacket to expose individual wire. (2 ft for most battery size.)                                      |                    |       |
| 7    | Disconnect battery bank from power system.                                                                                                    |                    |       |
| 8    | Install tab washers fused sampling leads (0.5A) on battery posts.                                                                                                    |                    |       |
| 9    | Install 5 tab washers with 10A fused IR leads.                                                                                                    |                    |       |
| 10   | Torque all battery posts with specified force.                                                                                                    |                    |       |
| 11   | Power on Sentry unit with AC adapter.<br>Hook up laptop to DTU, access the web page.<br>Unplug 8P IR terminal from the main board.                                       |                    |       |
| 12   | Install/secure 3 temperature probes, read/confirm temperature with HMI.                                                                                                  |                    |       |
| 13   | Install/secure current transducer, read current with HMI.<br>Calibrate zero/drift if needed.                                                                             |                    |       |

| 14 | Connect 12-conductor cable wires to leads, start from BAT#1.<br>Check cell voltage with HMI or laptop as you go. Correct any<br>connection error such as missing or negative voltage. |  |
|----|----------------------------------------------------------------------------------------------------|--|
| 15 | Check with HMI or Laptop: All channels shall have the correct voltage. String voltage shall be correct.                                                                               |  |
| 16 | Plug back 8P IR terminal, start IR test with HMI.<br>Wait for 10 minutes, check voltage, IR and CR on laptop.                                                                         |  |
| 17 | Change alarm thresholds to match battery.<br>Troubleshooting: any alarm, missing/wrong voltage, wrong IR,<br>wrong CR.                                                                |  |
| 18 | Bring back battery to online                                                                                                    |  |
| 19 | Fill installation record                                                                                                    |  |

Print out this page and check each item as you go.

Record the completion time as reference for future installations.

#### 3.4.1 Locate/Mount the Sentry Unit

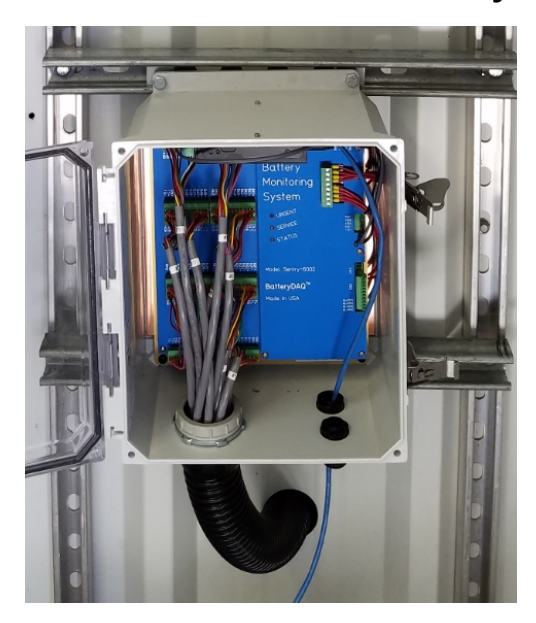

Sentry-6002NEMA unit can be installed in the battery room. It can be mounted to the wall or the battery rack.

Enclosure is rated as: NEMA Type 4, 4X, 12 UL Type 1, 2, 3, 3R, 4, 4X, 12, 13

3.4.2 Install Flexible Tubing

In order to meet IP65 (NEMA 4) protection grade, flexible tubing has to be installed to cable outlets.

Tubing length will be determined on site in order to reach the conduit or cable duct.

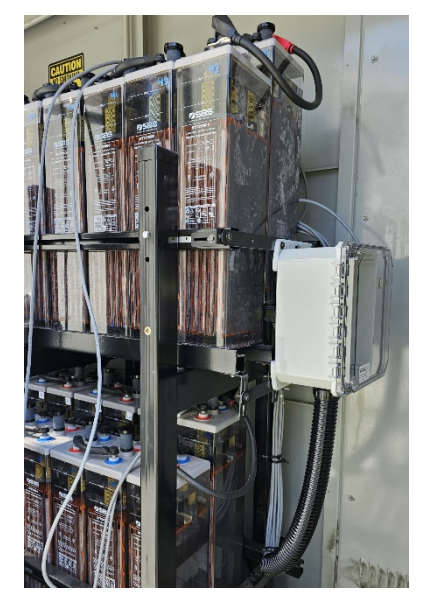

### 3.4.3 Connect Ethernet Cable

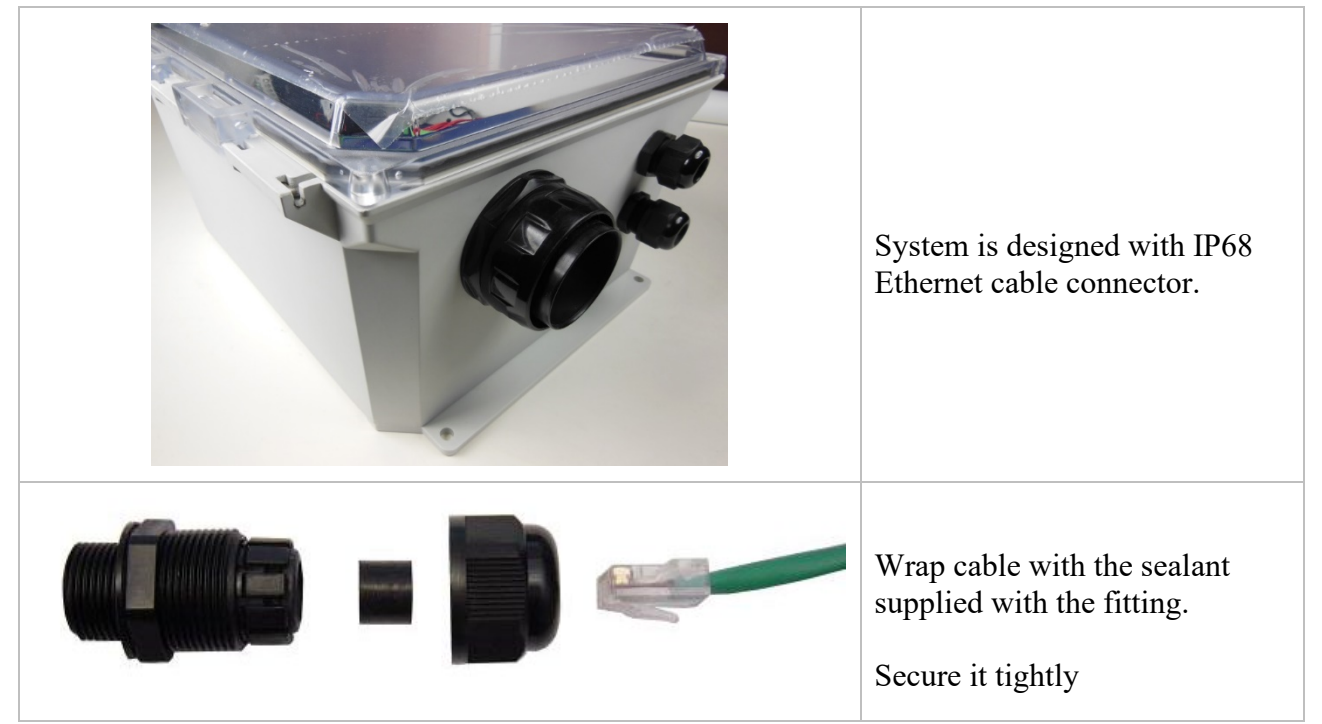

#### 3.4.4 Install Wire Duct

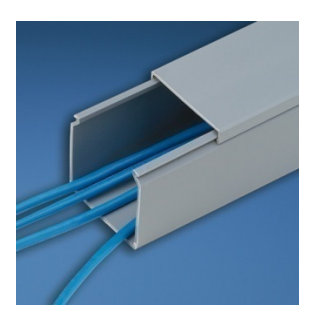

Install wire duct to protect cable

Cable duct shall not block the access for individual battery service and replacement.

The principle of numbering the batteries is to define the battery which is connected to the positive bus of the string as NO.1 and to order sequentially.

**Important:** Battery numbers for monitoring must begin from the positive bus! Otherwise, it will over-heat and damage the unit.

If the existing number #1 on the battery string starts from negative bus, a new set of

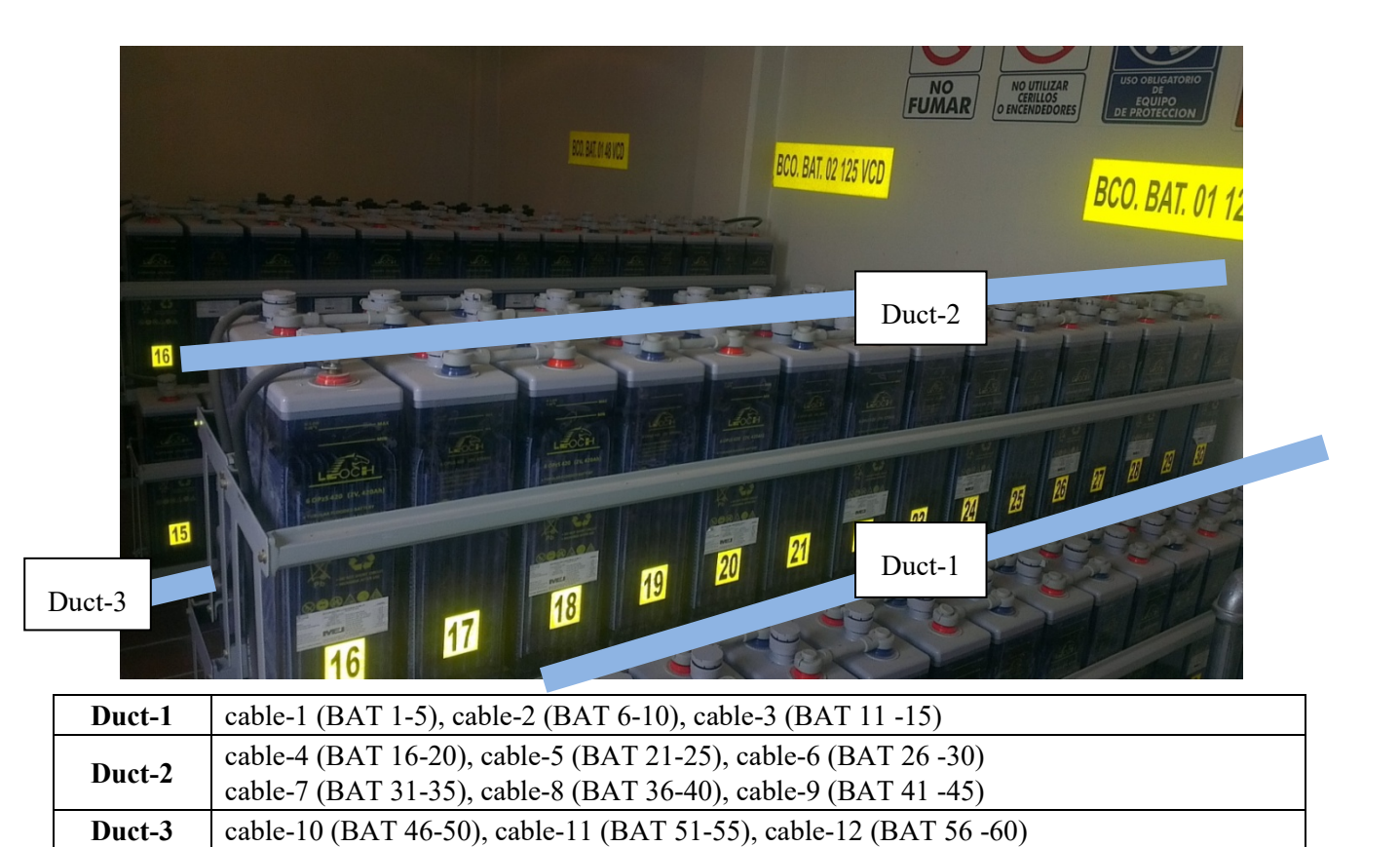

## 3.4.5 Prepare 12-conductor cables

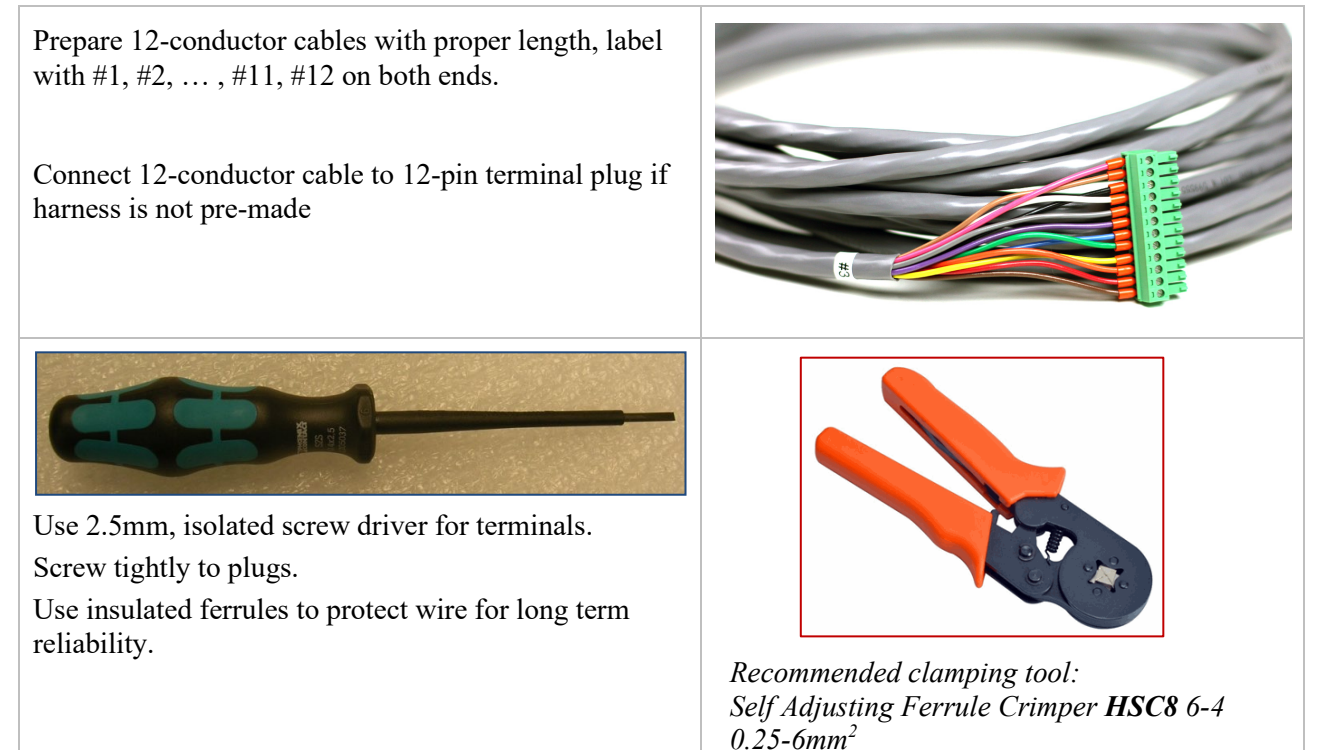

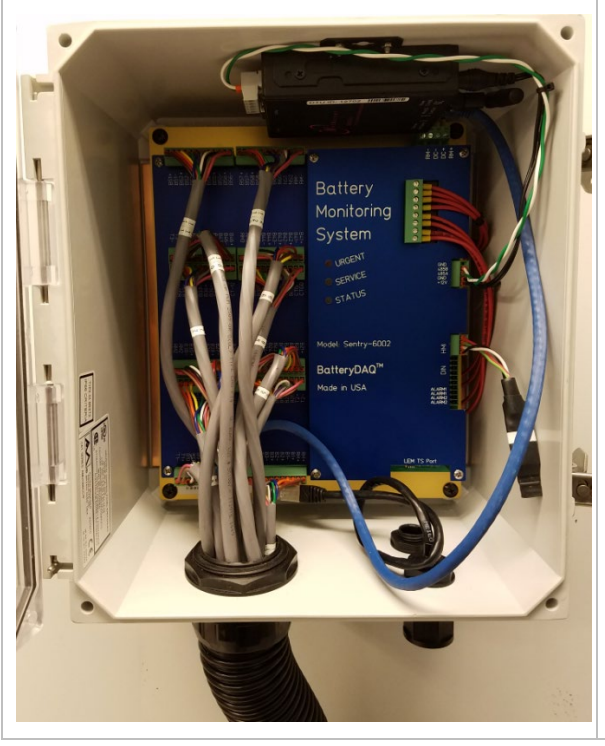

## 3.4.6 Pass Cables through Flexible Tubing

Pass all (12) cables through flexible tubing.

Run to wire conducts, confirm the length.

Cut and peel off jacket to proper length to cover the range of 5 batteries for each cable.

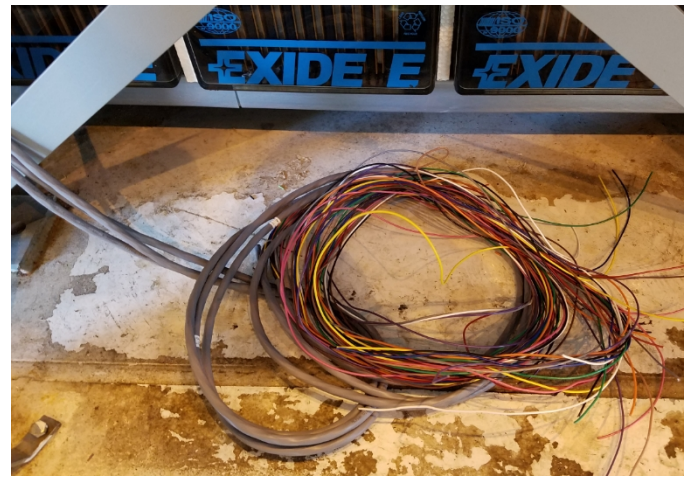

#### 3.4.7 Disconnect Battery String

Never install a BMS with the battery string connected to power system. Make the arrangement with operation manager when you schedule the installation.

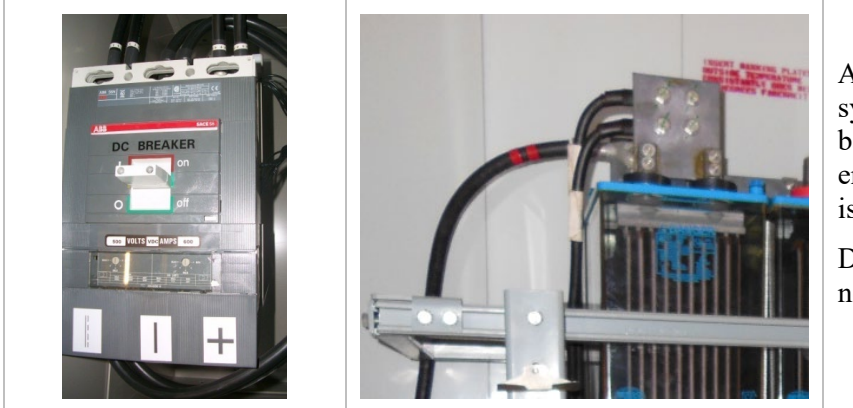

After disconnecting from power system, measure the voltage between battery terminals and enclosure/Ground. Make sure it is isolated and floating.

Disconnect inter-tier connection if needed.

#### 3.4.8 Install Tab Washers and Fused Leads

Use the correct size tab washers. 6mm/8mm/10mm diameter available.

Sensing leads are protected with 0.5A (500mA) fuse. It can be replaced with 100mA to 1A fuse if 500mA is not available.

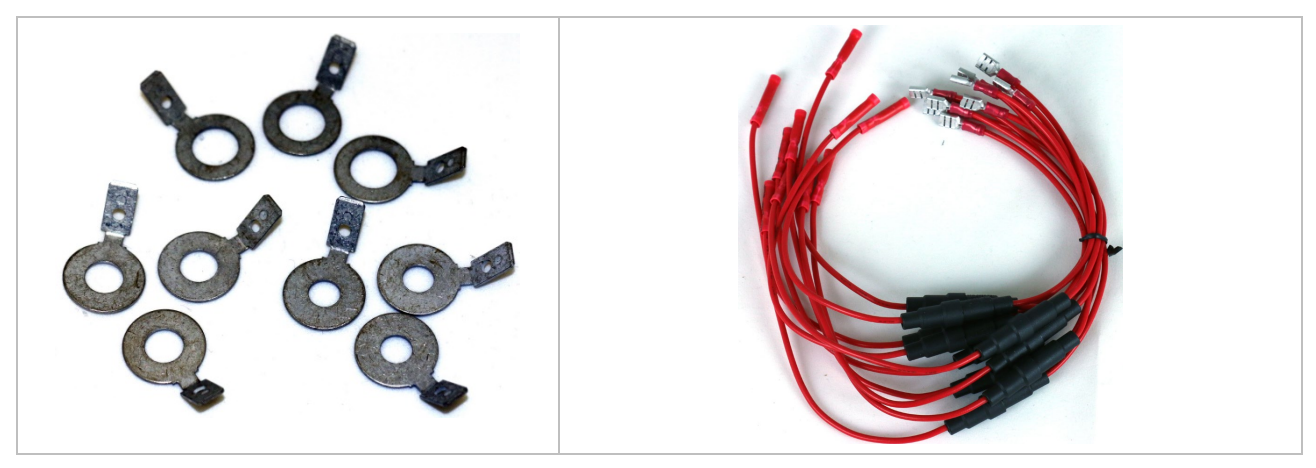

O-ring fused leads are also available for 6mm/8mm/10mm/12mm diameter.

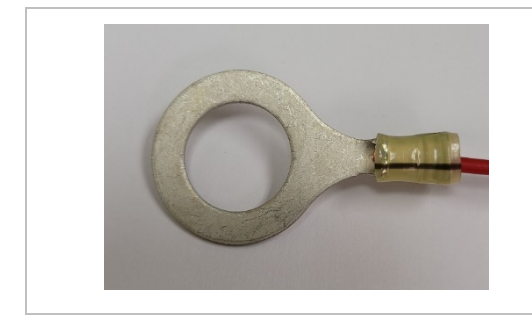

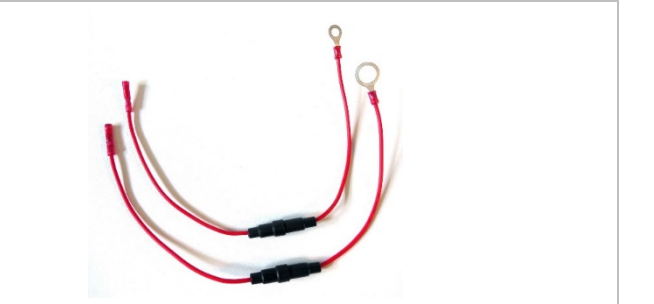

The idea position to put the tab is on the post.

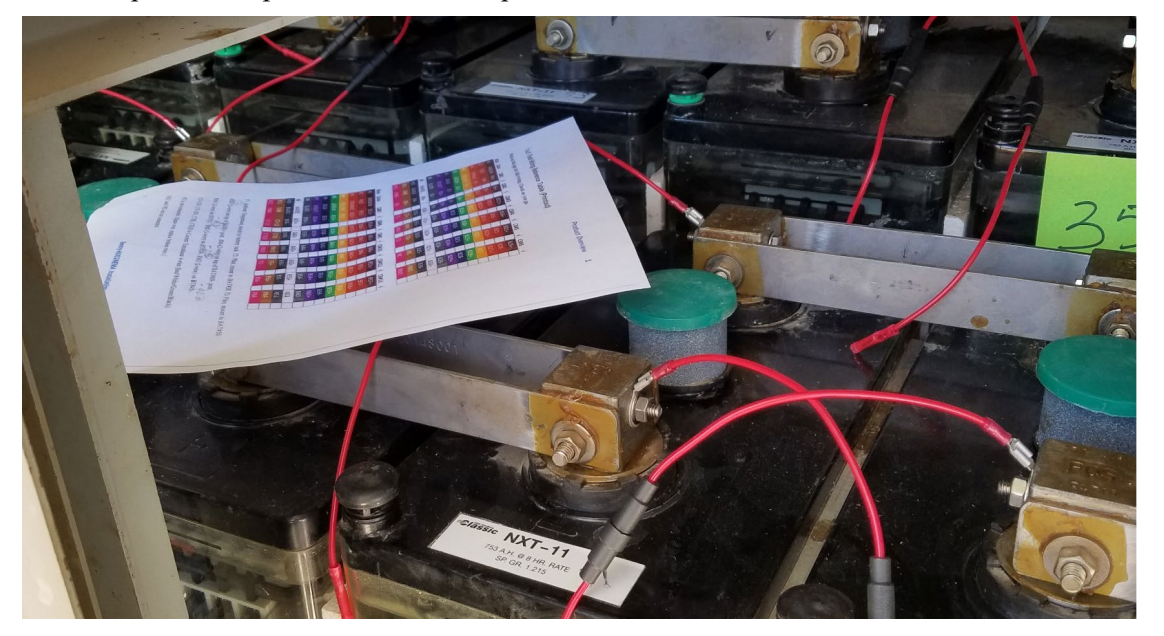

In the case there is no perpendicular holes on post to install the tab, install the tab on top of plate, this method will have lower accuracy for internal resistance and connection resistance.

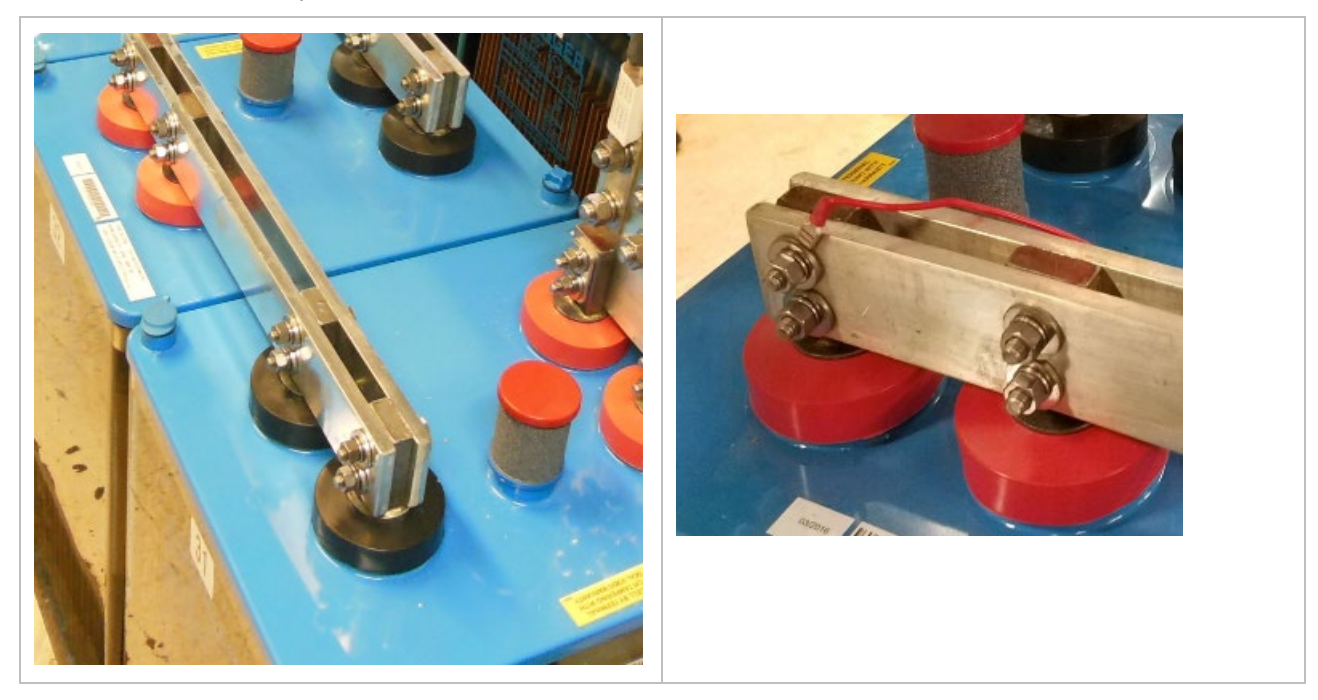

#### 3.4.9 Install Tab Washers for IR Leads

For RM leads, twist 2 wires as one connection before crimping to 10A O-ring fused lead (RED).

Install both sampling leads (BLACK 0.5A fuse) and IR leads (RED 10A fuse) to:

1) BUS+ (terminal of bus cable to BAT1+)

2) RM1 (BAT15-)

3) RM2 (BAT30-)

4) RM3 (BAT45-)

5) BUS-(terminal of bus cable to BAT60-).

For the same terminal,

Option-1: install two tab washers to different bolts.

Option-2: put the tab washer for IR lead on top of tab washer for sampling lead.

**DO NOT SHARE TAB!** 

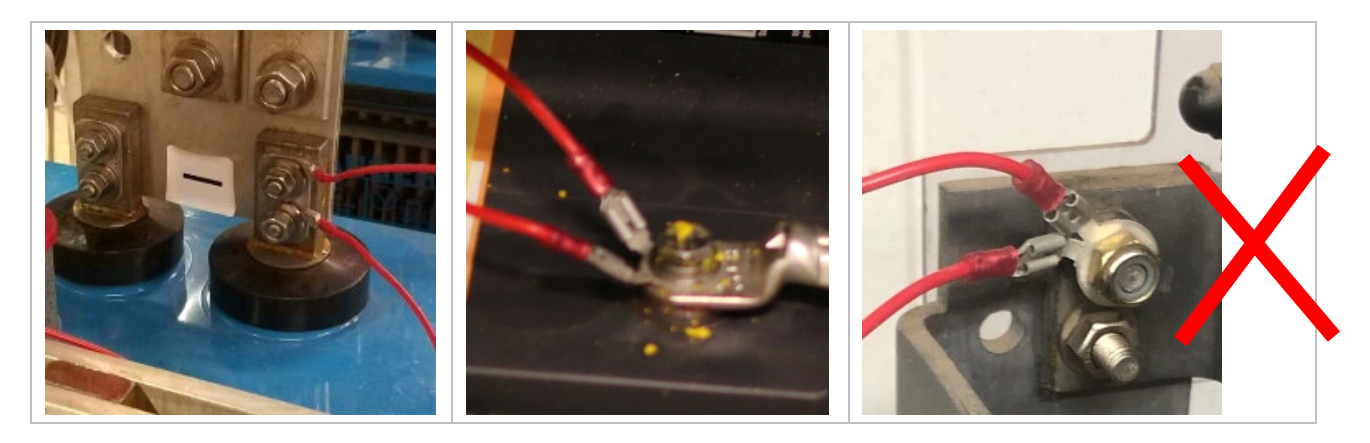

#### 3.4.10 Connect Cable Wires to Leads

Crimp fused leads to wires with a reliable tool.

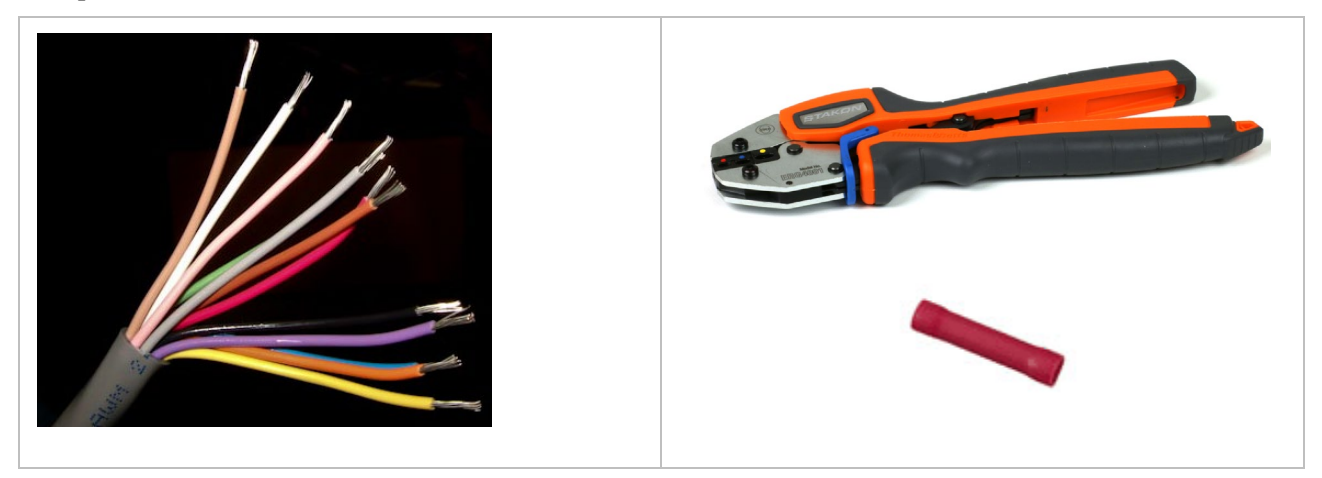

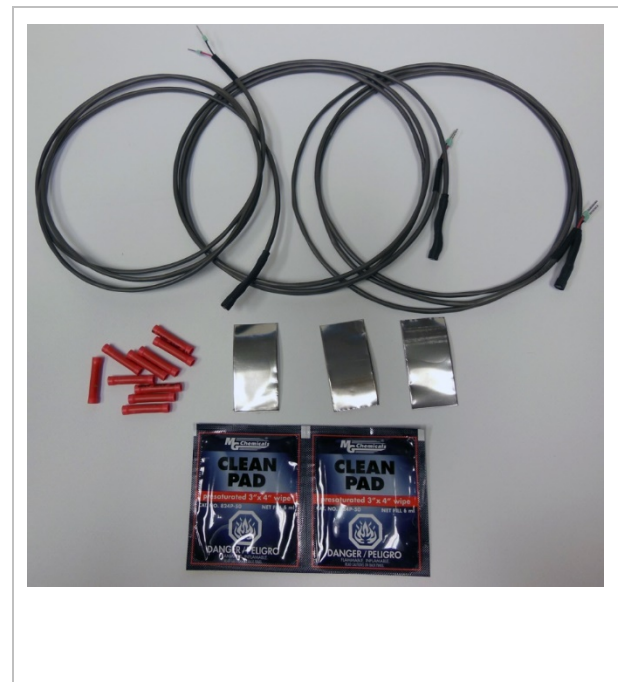

#### 3.4.11 Install Temperature Sensors

Each unit comes with 3 temperature sensors. (1 for ambient, 2 for pilot)

Ambient temperature sensor can be attached to battery rack or wall.

Pilot temperature sensors can be attached to a pilot battery **surface**. Never on a battery post.

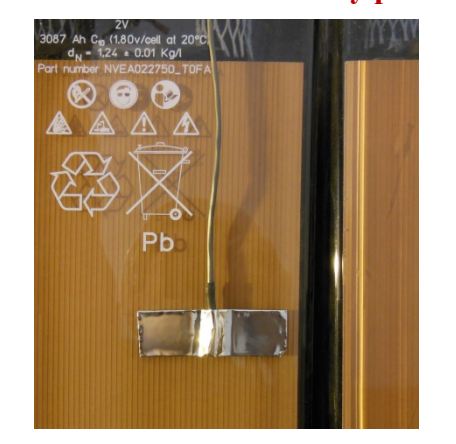

## 3.4.12 Install Current Transducer

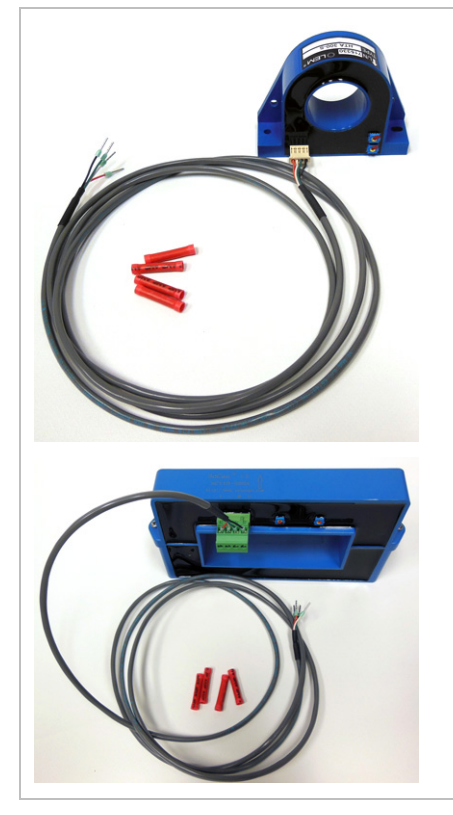

Current transducer can be installed at a convenient location in the string loop, such as positive bus to battery-1, or interconnection between tier-1 to tier-2.

The direction arrow is the charging current direction, from charger toward to battery positive terminal.

By default, the sensor window is D-35mm.

Split Core 104mm x 40mm is available.

Contact BatteryDAQ for other window size.

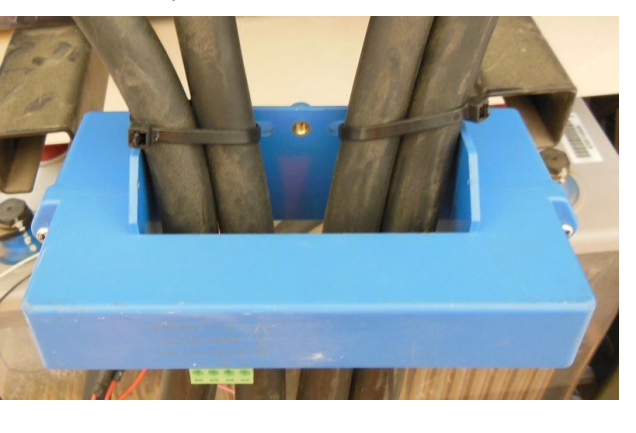

#### 3.4.13 Verify Connection

- 1) Check all connections to confirm they are accurate and reliable.
- 2) Verify connection with multimeter at terminal plugs.
- 3) Measure the string voltage between BUS+ and BUS-.
- 4) Measure BUS+ to RM1, RM1 to RM2, RM2 to RM3, RM3 to BUS-.
- 5) Go through battery 1 to 60 at terminals to check voltage.
- 6) Plug to Sentry unit battery connection panel.

#### 3.4.14 Power-on Test

- 1) Test voltage sampling. After powering on, verify there are no abnormal voltage readings.
- 2) **Test internal resistance**. Internal resistance measurement will be automatically started 30 seconds after power on. Using HMI to check the data. Wait for it to finish all channels. (Unfinished channel will show "-1".)
- 3) Connect your laptop, access web page to check battery data.
- 4) Export a set of data from web page and send to BatteryDAQ for a review.
- 5) Fill out the installation report.

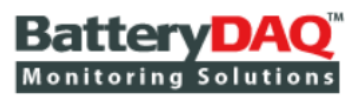

Bank #1 <u>Bank #2</u> <u>Bank #3</u> <u>Bank #4</u>

Home | Settings | Help

elp Bank #5 Bank #6 Bank #7 Bank #8

<u>Sentry DTU ID: 99999</u>

Print : Export : Download History

Site:name a site here Bank#1:bank name 1 at 4/9/2020, 3:53:07 PM

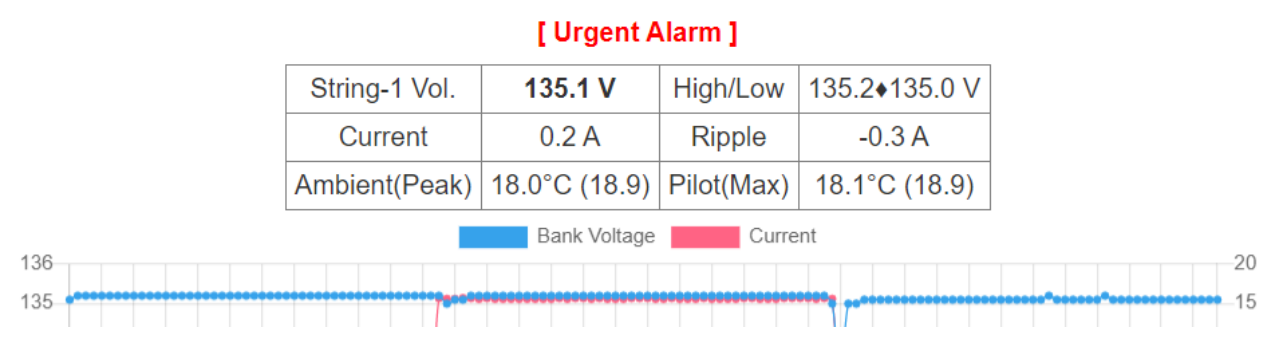

### 3.4.15 File Installation Record

Print out the "Installation Record" and "Installation Acceptance Report". File the records. Scan and Send a copy to BatteryDAQ.

## 4 HMI Panel Operation

HMI is a touch screen panel. It has been programmed for comprehensive battery monitoring tasks. It is simple but very useful for field installation and maintenance.

- Displays the battery string information. (Voltage, current and temperature)
- Displays each cell (Battery Unit) voltage, internal resistance, connection resistance in numeric data or bar chart
- Displays (Flash) the alarm sign for abnormal battery condition. (Alarm Sound if selected)
- Sets alarm parameters for monitors
- Calibrates monitors.

(HMI content may vary for your order.)

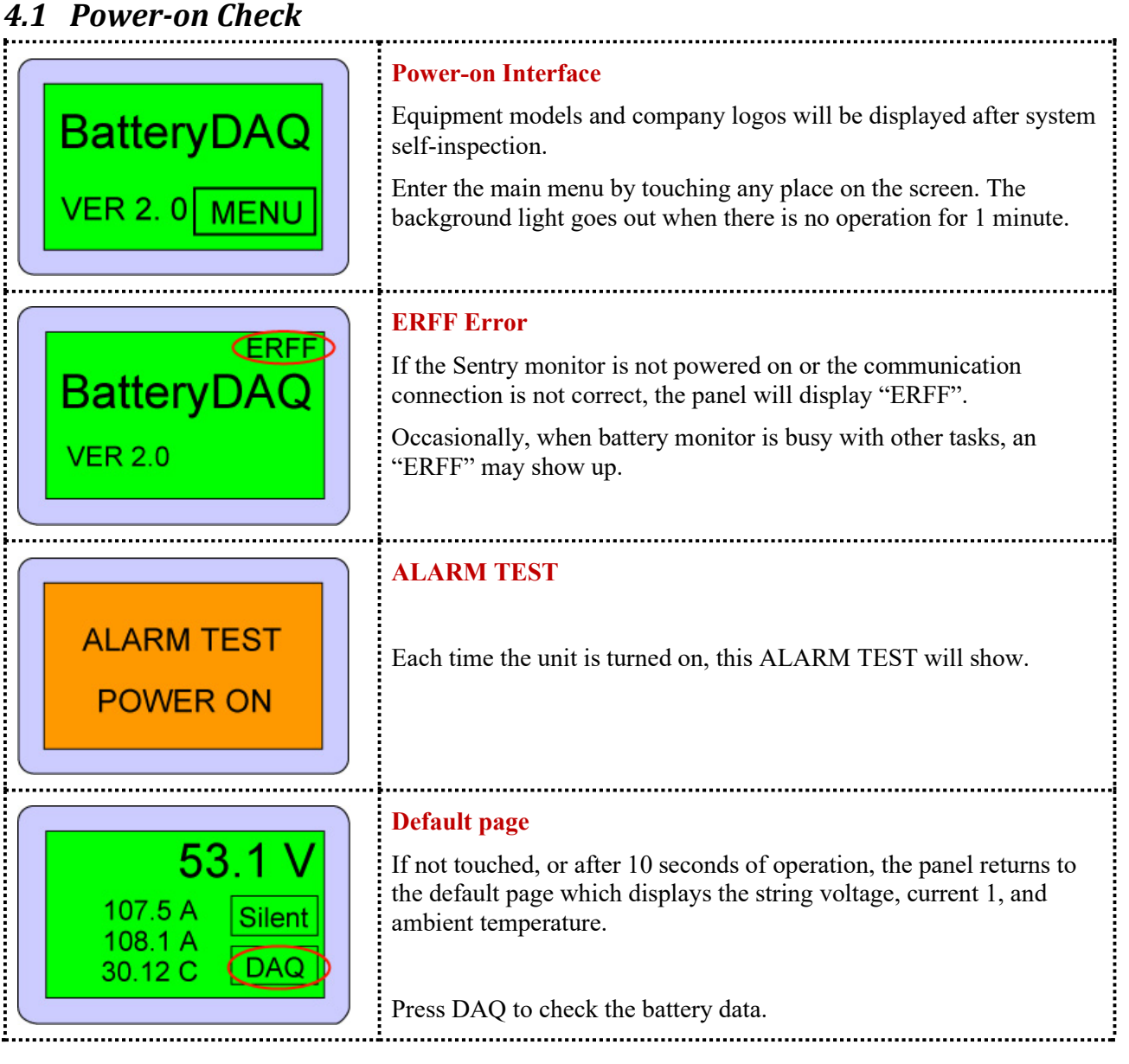

## HMI Touch Panel 4

| 53.1 V<br>107.5 A<br>108.1 A<br>30.12 C DAQ | ALARM Condition<br>In case of an alarm or incorrect configuration, the panel will twinkle<br>with an orange color. If the "Silent" is pressed, the twinkle will turn<br>off for a short time. If the alarm condition still exists, the screen will<br>twinkle again.<br>"Silent" alarm also closes the Urgent alarm output for 30 seconds. |
|---------------------------------------------|----------------------------------------------------------------------------------------------------|
| DATA ALARM<br>SETTING HELP                  | Main Menu<br>Click the battery data to check the battery online data.<br>Battery string data includes the string total voltage, sample battery<br>temperature and string current.                                                                                                    |

## 4.2 Battery Data Query

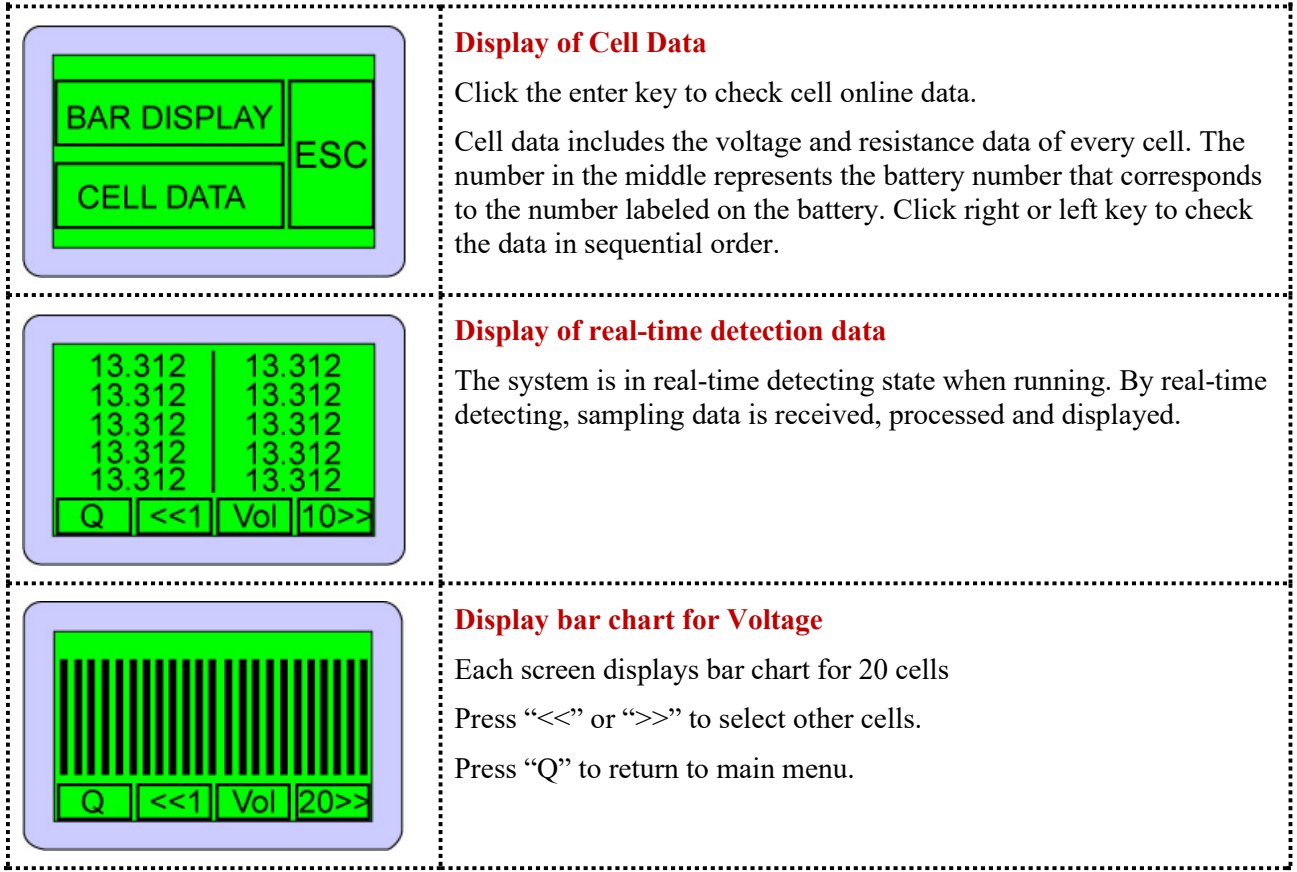

## 4 HMI Touch Panel

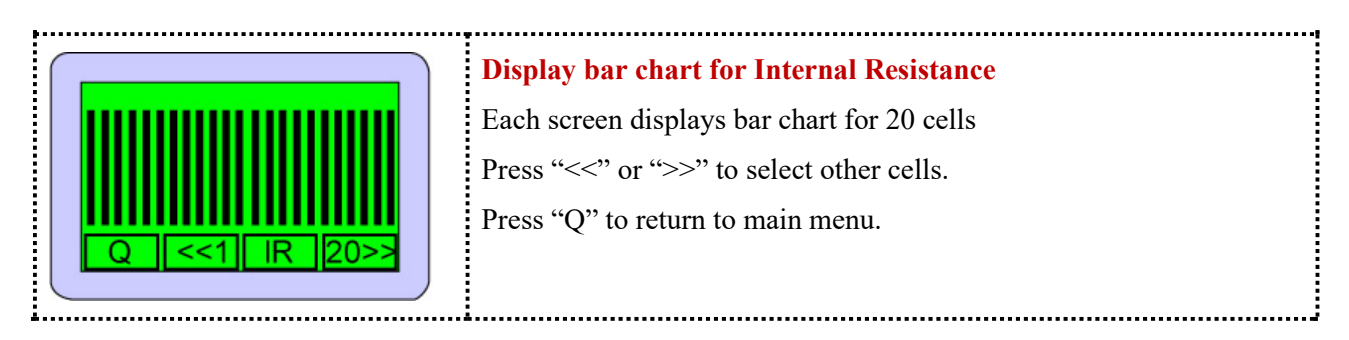

## 4.3 Alarm Check

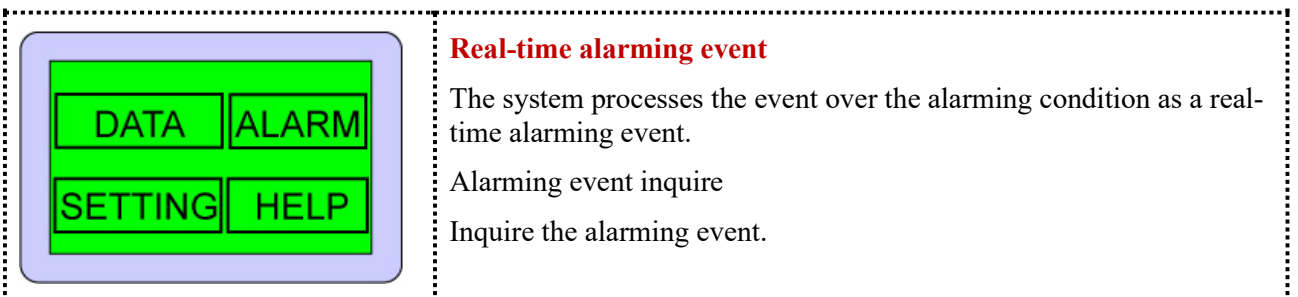

## 4.4 Setting Operation

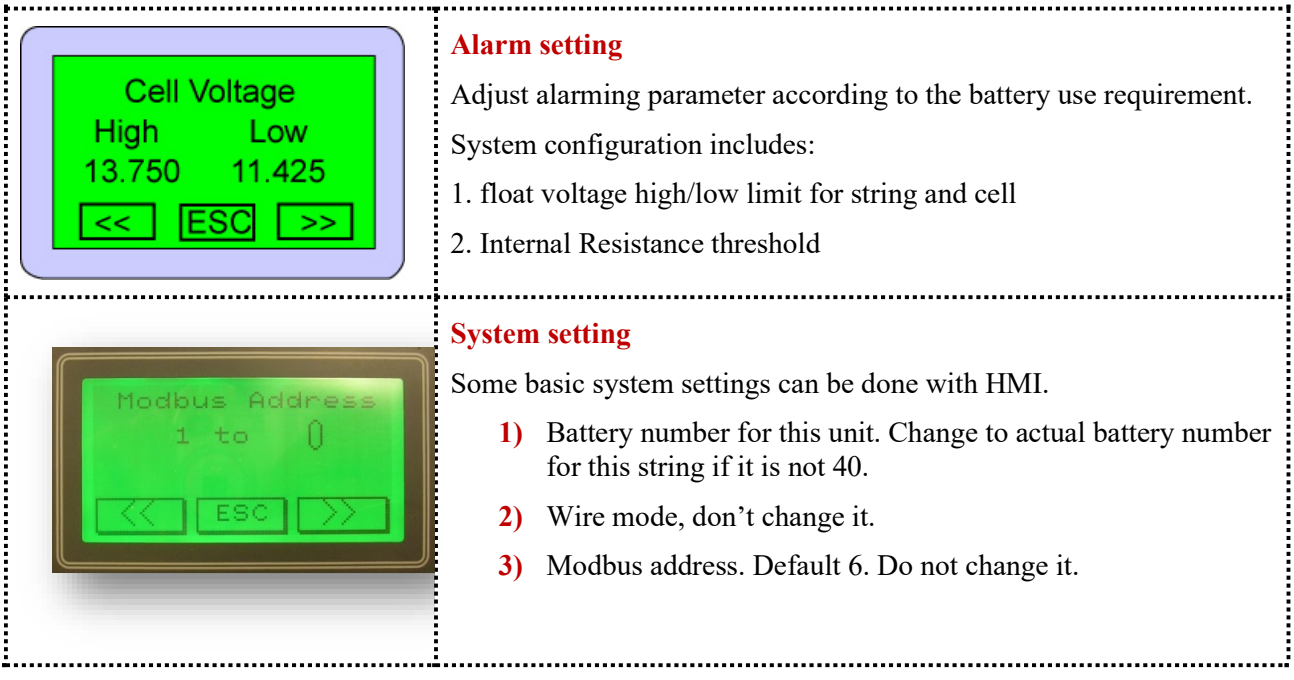

### 4.5 Calibrate Sentry Unit

#### Routine calibration is not necessary unless required by maintenance schedule.

To ensure correct calibration and best system performance, it is strongly recommended to forward new calibration parameters along with Sentry unit SN (Serial Number) to BatteryDAQ for FREE verification.

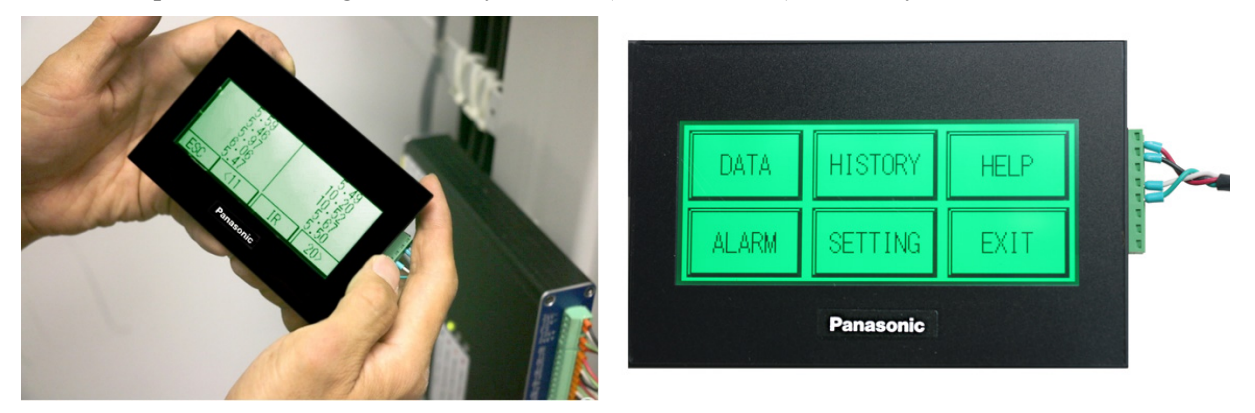

#### 4.5.1 Internal Resistance Calibration

It is not recommended to calibrate Internal Resistance and Connection Resistance. If you have found the Internal Resistance or Connection Resistance reading is much higher or lower than it should be, there must be something wrong with connection or unit. Please export/print out a full set of data from web page, consult with BatteryDAQ before you take calibration action.

In any case if you wish to calibrate the value to match another high performance internal resistance meter, you may calibrate the IR GAIN with HMI.

New gain value = previous gain value \* (standard IR value / readout)

 $DAQ \rightarrow Settings \rightarrow System Setting \rightarrow [Page down] \rightarrow Calibration \rightarrow .... \rightarrow RM Calibration$ 

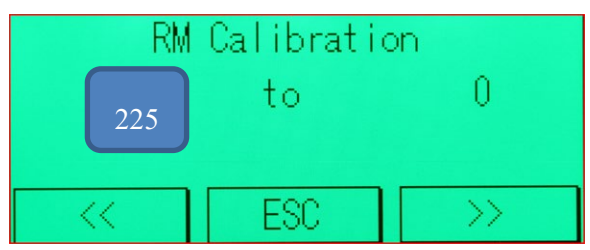

For example, actual value is 3.050mohm, readout is 2.751 mohm, new calibration = previous calibration x (3.050/2.751). Previous Gain **225**, new Gain =  $225 \times (3.050/2.751) = 249$ . Input 249 and save it.

#### 4.5.2 Temperature Calibration

After installation, or after replacing a new temperature sensor, verify the temperature reading with an accurate thermometer. If the difference is more than **1.0** degree, you may use HMI to re-calibrate it.

 $DAQ \rightarrow Settings \rightarrow System Setting \rightarrow [Page down] \rightarrow Calibration \rightarrow \dots \rightarrow TS1 \rightarrow TS2$ 

## 4 HMI Touch Panel

| TS | S1 ( | )ffs | et |   |   | 15             | i.4     |  | TS2 of | ff | set | 15.7 |
|----|------|------|----|---|---|----------------|---------|--|--------|----|-----|------|
|    | -0.  | 1    | t  | э |   | C              | 1.5     |  | -0.1   |    | to  | 0.0  |
| 1  | 2    | 3    | 4  | 5 | 之 | ES<br>C        | CL<br>R |  |        |    |     |      |
| 6  | 7    | 8    | 9  | 0 | • | B <sub>S</sub> | L.      |  | <<     |    | ESC | >>>  |

TS1 is for ambient temperature

**TS2** is for pilot temperature

TS1 (2) offset = previous offset + actual temperature - readout

You can read the calibrated temperature on the same page. So, fine tune it until it displays the accurate value.

The TS offset shall be within +/-5.0 degree. All readings in HMI is Celsius.

#### 4.5.3 Voltage Calibration

Only calibrate voltage gain if necessary.

#### Voltage offset is set to Auto for Sentry-6002, no need to calibrate.

From web page, check voltage for all batteries. If any battery voltage is abnormal, check the wiring to fix that.

#### Voltage calibration shall not be proceeded before all battery voltage is measured correctly.

After confirming cell voltage readings are correct for all batteries, measure battery bank voltage between POSTIVE and NEGATIVE bus with an accurate voltage meter.

Read out string voltage with HMI. If the difference is more than 0.5V or +/-0.4%, you may re-calibrate it.

 $DAQ \rightarrow Settings \rightarrow System Setting \rightarrow [Page down] \rightarrow Calibration \rightarrow \dots \rightarrow Voltage Offset \rightarrow Voltage Gain$ 

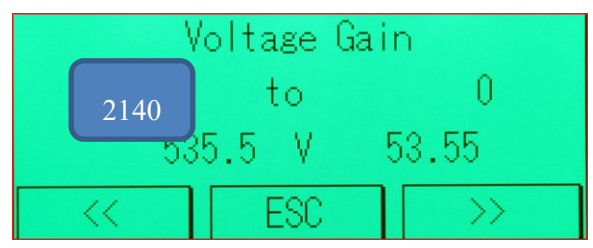

**New Gain** = previous gain x Standard/Readout. [Sentry-6002's gain shall be around **2140**.]

Make sure the IR measurement is finished before calibrate voltage.

#### 4.5.4 DC Current calibration

CT1 is for DC current measurement. Giving it has to cover a wide range of current during charge and discharge, it is normal to have a small offset/drift, such as +/-0.5A for 300A CT.

#### **Calibrate Offset**

Current offset (for Sentry-6002 V1 and V2, offset should be around -2350.)

Calibrate zero at battery string open circuit or when the sensor is out of current loop.

With HMI, read the previous offset, write down. Read out current value.

```
New Offset = Previous Offset - Current * 2.5
```

#### Example

| Current Reading | Previous Offset | Calculation                    | New Offset               |  |  |  |
|-----------------|-----------------|--------------------------------|--------------------------|--|--|--|
| -0.6            | -233.0          | -0.6 * 10000/gain(4000) = -1.5 | Previous – Calculation   |  |  |  |
|                 |                 |                                | -233.0 - (-1.5) = -231.5 |  |  |  |

|    | - C   | ren | it 1 | Off | set |         | _ |
|----|-------|-----|------|-----|-----|---------|---|
| -2 | 233.0 |     | to   |     | -   | 231.5   |   |
| 1  | 2     | 3   | 4    | 5   | ês. | CL<br>R |   |
| 6  | 7     | 8   | 9    | 0   | *   | 4       |   |

#### **Calibrate Gain**

Calibrate gain when you select different CT, otherwise the gain does not need to be calibrated.

Current-1 gain shall be around 4000 for 300A CT. So if a 600A CT is selected, the gain shall be 8000. If an 800A CT is selected, the gain shall be 800x4000/300 = 10666.

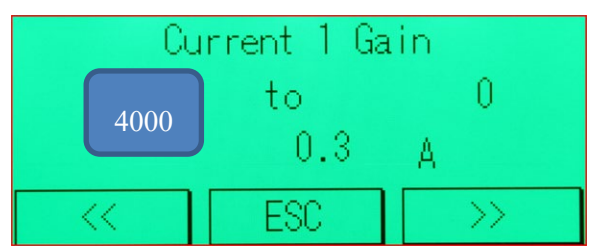

#### In case a higher accuracy current measurement is required, the unit gain can be calibrated:

New gain input = previous x (actual current/readout)

For example, readout is 98.0A for actual 100A input, new gain = previous gain x (100/98.0)

#### 4.5.5 Ripple Current Calibration

Sentry-6002 ripple is measured with the same CT. It has a RMS converter to extract ripple value from CT. Ripple value is displayed as CT2.

#### 4.5.5.1 Calibrate Ripple Offset

Readout Ripple from HMI, unplug CT, read ripple value again. It shall be around zero.

For example, ripple readout = -0.6A, ripple offset

Ripple current ZERO calibration: read out ripple current at battery open circuit or CT is out of current loop, adjust the offset at the ratio of 10000/600=16.7. [Ripple gain is 600 for 300A CT.]

### 4 HMI Touch Panel

Example, read out 0.5A ripple current, the existing offset is 1100, shall subtract 0.5\*16.7=83, new offset shall be 1017.

|       | With CT online,<br>Ripple Readout | Unplug CT,<br>Ripple Readout | Ripple Gain | Previous<br>Ripple Offset | New<br>Ripple Offset     |
|-------|-----------------------------------|------------------------------|-------------|---------------------------|--------------------------|
| Value | -0.6                              | -0.6                         | 600         | 90.9                      | 0.6 * 10000 / 600 = 10.0 |
|       |                                   |                              |             |                           | 90.9+10.0 = 100.9        |

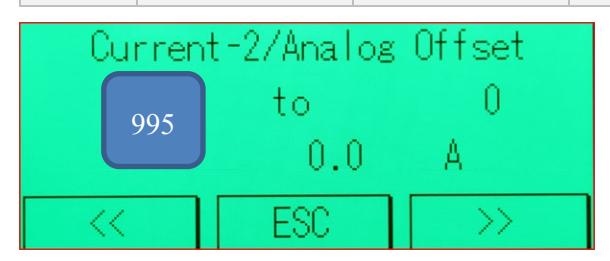

After calibrate ripple offset, plug back CT, it shall display actual ripple current.

#### 4.5.5.2 Calibrate Ripple Gain

Ripple gain does not need to be re-calibrated.

#### 4.5.6 Save to Onboard Flash

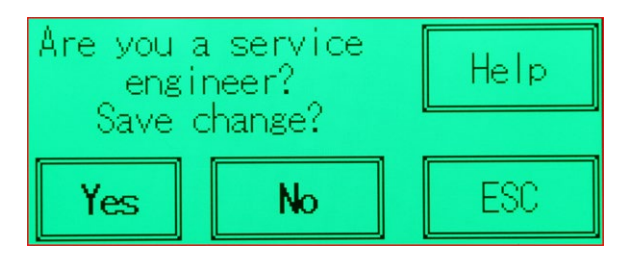

If not saved, the modifications will be lost after a power off/on cycle.

After saving, system will start a fresh IR test.

## 5 Network Setting and Data Access

## 5.1 Set DTU IP Address

In order for DTU to work in a network, the IP address/Mask/Gateway/DNS must be set correctly.

Use a laptop, direct connect its Ethernet port to DTU with a regular or crossover Cat5/6 cable.

Run IPSetup.exe to search for DTU (SB800EX).

IPSetup.exe in the software disk \Ethernet DTU Tool\ folder. Or, download from this link:

http://batterydaq.com/tech/IPSetup.exe

| NetBurner IPSetup V2.1                                                                                                    | ×                                                                                                    |
|----------------------------------------------------------------------------------------------------|----------------------------------------------------------------------------------------------------|
| NDK Settings         IP         192         168         1         222           Network Mask         255         255         255         0           GateWay         192         168         1         1           DNS         192         168         1         1 | Setect a Unit<br>Setect a Unit<br>Se |
| Baudrate 115200                                                                                                    | Search Again       Launch Webpage       Advanced       Help   Close                                                                                                    |

The default IP address/Gateway/DNS are for 192.168.1.x network.

Change them to match your network environment.

In case you just need it to work with your laptop, leave DTU IP as 192.168.1.x.

Check your laptop IP configuration with command (cmd).

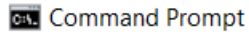

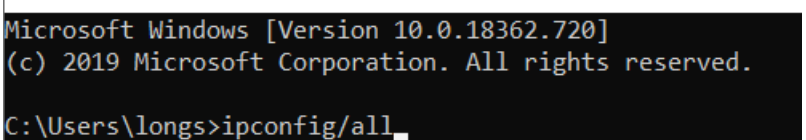

#### 5 DTU Network Setting

In case it is not 192.168.1.x, change network adpter propeties.

"Network Connections"  $\rightarrow$  "Ethernet", right click to change properties

| Ethernet Properties                                                                                                    | ×    | Internet Protocol Version 4 (TCP/IP | V4) Properties                        | 2  |
|----------------------------------------------------------------------------------------------------|------|-------------------------------------|---------------------------------------|----|
| Networking Authentication Sharing                                                                                      |      | General                             |                                       |    |
| Connect using:                                                                                                    |      | You can get IP settings assigned a  | utomatically if your network supports | ŝ  |
| Intel(R) Ethernet Connection (4) I219-V                                                                                |      | for the appropriate IP settings.    | a to ask your network administrator   |    |
| Configure                                                                                                    | i    | Obtain an IP address automa         | tically                               |    |
| This connection uses the following items:                                                                              | - 11 | Use the following IP address:       |                                       |    |
| Client for Microsoft Networks                                                                                          | ^    | IP address:                         | 192.168.1.100                         |    |
| File and Printer Sharing for Microsoft Networks                                                                        |      | Subnet mask:                        | 255 . 255 . 255 . 0                   |    |
| QoS Packet Scheduler                                                                                                   |      | Default gateway:                    | 192.168.1.1                           |    |
| <ul> <li>Juniper Network Service</li> <li>Internet Protocol Version 4 (TCP/IPv4)</li> </ul>                            |      |                                     |                                       |    |
| Microsoft Network Adapter Multiplexor Protocol                                                                         |      | Obtain DNS server address au        | utomatically                          |    |
| Microsoft LLDP Protocol Driver                                                                                         | ~    | Use the following DNS server        | addresses:                            |    |
| < >                                                                                                    |      | Preferred DNS server:               |                                       |    |
| Install Uninstall Properties                                                                                           |      | Alternate DNS server:               |                                       |    |
| Description                                                                                                    |      |                                     |                                       |    |
| Transmission Control Protocol/Internet Protocol. The default<br>wide area network protocol that provides communication |      | Validate settings upon exit         | Advanced                              | ,  |
| across diverse interconnected networks.                                                                                |      |                                     |                                       |    |
|                                                                                                    |      |                                     | OK Cano                               | el |
|                                                                                                    |      |                                     |                                       |    |
|                                                                                                    |      |                                     |                                       |    |
| OK Can                                                                                                    | ncel |                                     |                                       |    |

Now, your laptop and DTU are using the same gateway.

Launch Webpage, you shall see the web content for battery data and configuration.

[For security reason, alarm thresholds in Sentry unit cannot be changed remotely through webpage. They can only be changed with a HMI tool.]

#### 5.2 Web Home Page

**Monitoring Solutions** 

DTU Settings | Help

The home page displays battery bank data and alarm status for up to 8 connected Sentry units.

| BatteryDAQ Sentry                                       | × +                     |  | _  |   | × |
|---------------------------------------------------------|-------------------------|--|----|---|---|
| $\leftrightarrow \rightarrow \mathbf{C}$ (i) Not secure | 192.168.1.222/INDEX.HTM |  | 60 | A | : |
|                                                         |                         |  |    |   |   |

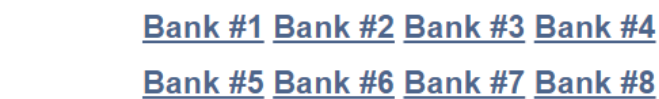

| 4/9/2020, 3:51:51 PM |             |           |           |           |           |           |             |             |
|----------------------|-------------|-----------|-----------|-----------|-----------|-----------|-------------|-------------|
| Battery Bank         | <u>#1</u>   | <u>#2</u> | <u>#3</u> | <u>#4</u> | <u>#5</u> | <u>#6</u> | <u>#7</u>   | <u>#8</u>   |
| Name                 | bank name 1 | -         | -         | -         | -         | -         | bank name 7 | bank name 8 |
| Communication        | OK          | -         | -         | -         | -         | -         | Lost        | Lost        |
| Alarm                | Urgent      | -         | -         | -         | -         | -         | -           | -           |
| String Vol.          | 135.1       | -         | -         | -         | -         | -         | 0.0         | 0.0         |
| String High          | 135.2       | -         | -         | -         | -         | -         | 0.0         | 0.0         |
| String Low           | 135.0       | -         | -         | -         | -         | -         | 1600.0      | 1600.0      |
| Current              | 0.2         | -         | -         | -         | -         | -         | 0.0         | 0.0         |
| SOH                  | -           | -         | -         | -         | -         | -         | -           | -           |
| SOC                  | -           | -         | -         | -         | -         | -         | -           | -           |
| Thermal Risk         | 0           | -         | -         | -         | -         | -         | 0           | 0           |
| Risk Peak            | 0           | -         | -         | -         | -         | -         | 0           | 0           |
| Delta T (°C)         | 0.1         | -         | -         | -         | -         | -         | 0.0         | 0.0         |
| Ambient (°C)         | 18.0        | -         | -         | -         | -         | -         | 0.0         | 0.0         |
| Ambient Peak         | 18.9        | -         | -         | -         | -         | -         | -40.0       | -40.0       |
| Pilot(°C)            | 18.1        | -         | -         | -         | -         | -         | 0.0         | 0.0         |
| Pilot Peak           | 18.9        | -         | -         | -         | -         | -         | -40.0       | -40.0       |

#### Sentry DTU ID: 99999 Site: name a site here

BatteryDAQ LLC, USA :: Technical Support Email: tech@batterydaq.com :: Copyright Protected

#### 5 DTU Network Setting

#### 5.3 Battery Data View

Click on Bank# to access detailed data and history.

Recent 3-day history is plotted for quick troubleshooting in case of alarm or power system failure.

Data can be printed or exported to csv file.

History is achieved in SD card. It can be downloaded remotely.

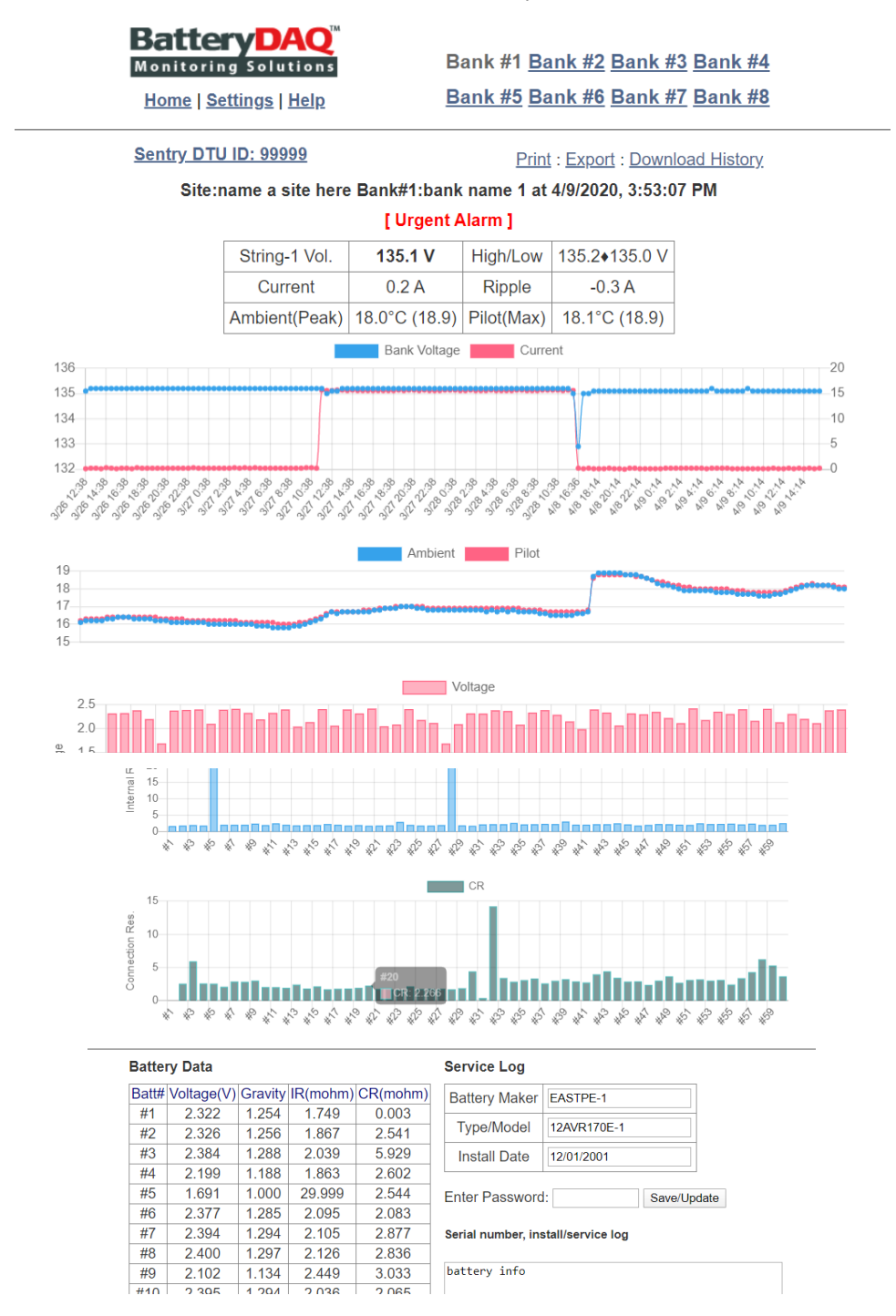

## 5.4 DTU Settings

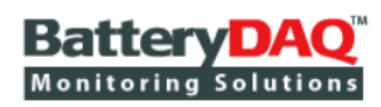

Home | Settings | Help

Bank #1 Bank #2 Bank #3 Bank #4 Bank #5 Bank #6 Bank #7 Bank #8

Sentry DTU ID: 99999

| #  | Description                | Value               | New Value           |
|----|----------------------------|---------------------|---------------------|
| 1  | DTU ID                     | 99999               | 99999               |
| 2  | Site Name                  | name a site here    | name a site here    |
| 3  | Host Name                  | www.thisbattery.com | www.thisbattery.com |
| 4  | Host IP                    | 72.167.223.197      | 72.167.223.197      |
| 5  | Host UDP Port              | 5566                | 5566                |
| 6  | Report Interval(mins)      | 60                  | 60                  |
| 7  | Specific Gravity(x0.001)   | 1230                | 1230                |
| 8  | 0:Celsius/1:Fahrenheit     | 0                   | 0                   |
| 9  | 0:Resistance/1:Conductance | 0                   | 0                   |
| 10 | 0:RS485/1:Wireless         | 0                   | 0                   |
| 11 | Monitor 1 Code             | 6,2,60,20,10,0      | 6,2,60,20,10,0      |
| -  | Battery Bank 1             | bank name 1         | bank name 1         |
| 12 | Monitor 2 Code             | 0,0,0,0,0,0         | 0,0,0,0,0,0         |
| -  | Battery Bank 2             | bank name 2         | bank name 2         |
| 13 | Monitor 3 Code             | 0,0,0,0,0,0         | 0,0,0,0,0,0         |
| -  | Battery Bank 3             | bank name 3         | bank name 3         |
| 14 | Monitor 4 Code             | 0,0,0,0,0,0         | 0,0,0,0,0,0         |
| -  | Battery Bank 4             | bank name 4         | bank name 4         |
|    |                            |                     |                     |

## 5 DTU Network Setting

## 5.5 DTU Firmware Update

In case it needs to update firmware for new functions, it can be done remotely in the same network/ inside firewall.

|                                                             | IP Address             | 192.168.1.222                                    |                                        |                   |                                                            |
|-------------------------------------------------------------|------------------------|--------------------------------------------------|----------------------------------------|-------------------|------------------------------------------------------------|
|                                                             | IP Mask                | 255.255.255.0                                    |                                        |                   |                                                            |
|                                                             | IP Gateway             | 192.168.1.1                                      |                                        | Sign in           |                                                            |
|                                                             | AutoIP                 | 169.254.213.157                                  |                                        | http://192.1      | 68.1.222                                                   |
| Use                                                         | IPSetup.exe            | to config IPv4 addr                              | ess.                                   | Your connec       | admin                                                      |
| MAC: 00-03-F4-0C-E7-84<br>IPv4: <u>192.168.1.222</u>        |                        |                                                  |                                        |                   | admin                                                      |
| IPv6: <u>fe80:</u> :                                        | 203:f4ff:fe0c          | Passworu                                         |                                        |                   |                                                            |
| [-0d-0.5h-] Versi                                           | on 2020.1.25           | <u>Update Firmware</u> [Pa                       | assword Protected]                     |                   | Sign in                                                    |
| BatteryDAQ LLC, USA :: Tec                                  | hnical Support         | Email: <u>tech@batterydaq</u>                    | .com :: Copyright Protected            |                   |                                                            |
|                                                             |                        |                                                  |                                        |                   |                                                            |
| BatteryDAC<br>Monitoring Solution<br>Home   Settings   Help | <b>2</b> ™<br>n s<br>2 | Bank #1 <u>Bank #2</u><br>Bank #5 <u>Bank #6</u> | 2 Bank #3 Bank #4<br>6 Bank #7 Bank #8 |                   |                                                            |
| DTU                                                         | 800EXW F               | <b>DAQ</b> 19                                    | 2.168.1.222/FILEPOST.htm × +           |                   |                                                            |
| Select firm                                                 | ware file with th      | e "Choose File" buttor                           | n below.                               | $\leftarrow$      | C O Not secure   192.168.1.222/                            |
| Click "Uploa                                                | ad Firmware" ar        | nd wait for it to finish u                       | ploading.                              | Startin<br>Unload | g to upload file<br>Completed.                             |
| IMPORTANT:                                                  | The filename m         | File pla                                         | atforms match                          |                   |                                                            |
| Select firmware file: Choose File No file chosen            |                        |                                                  |                                        |                   | ing to program app me<br>will complete reboot in 5 seconds |
|                                                             | Uploa                  | d Firmware                                       |                                        | <u>Go Bac</u>     | <u>'k</u>                                                  |
| Only a                                                      | uthorized pers         | on can update firmw                              | are.                                   |                   |                                                            |
| BatteryDAQ LLC, USA :: Te                                   | echnical Support E     | mail: <u>tech@batterydaq.con</u>                 | n :: Copyright Protected               |                   |                                                            |

## 6 Battery Analyzer Software Setup

Please have Battery Analyzer software installed and tested on your laptop before your on-site BMS installation. It will be very difficult to have efficient remote support from BatteryDAQ while you are on busy/noisy site.

#### **INSTALL AND TEST SOFTWARE IN YOUR OFFICE!**

For software installation and full functions, please refer to software manual.

Depending on security setting on a computer, you may need to run the software as administrator in order to make changes.

| Setting(S)       Display(V)       Operation(O)       About(A)         Device List       Alarm List       Cells Data of Device Topaz 12729         Station List       Nam       Device String       Cell #       Alarm Description       Stat Date/Time       Cell #       Cells Data of Device Topaz 12729         Station List       Nam       Device       String       Cell #       Alarm Description       Stat Date/Time       Cell #       Cell #       Voltage(V)       IR(mOhm)       Baseline       Change(%)       Inter-cell         Station (ID:1)       10       12730       9       55       Cell Vol tage(Low       4/10/2020 10 2       1       2257       0.334       0.372       -10.2%       0.003         SigmaEE=1 (ID:121       9       13       ResistanceA       4/10/2020 8:18       2       2.44       0.333       0.334       0.037       0.005         SigmaEE=2 (ID:121       8       12145       6       0       TemperatureLow       11/4/2019 8:09       4       2.243       0.314       0.313       0.3%       0.014         Device List       7       12145       6       0       TemperatureLow       11/4/2019 8:09       5       2.238       0.323       0.323       0.096                                                                                                    | n<br>^ |
|----------------------------------------------------------------------------------------------------|--------|
| Arm List       Cells Data of Device Topaz12729         Station List       Alarm List       Cells Data of Device Topaz12729         Station (D:1)       10       12730       9       55       Cell Vol tageLow       4/10/2020 10.2         SigmaEE=1 (ID:12)       9       13       ResistanceA       4/10/2020 8:8:       Cell #       2257       0.334       0.372       -10.2%       0.003         Device List       7       12145       6       0       TemperatureLow       11/4/2019 8:09       3       2.241       0.333       0.334       0.033       0.094         Device List       7       12145       6       0       StringVolta       11/4/2019 8:09       5       2.238       0.331       1.5%       0.094         STI202 (ID:136)       6       12144       5       0       TemperatureLow       11/4/2019 8:09       5       2.238       0.323       0.096       0.096         Station Lib/Lib/Lib/Lib/Lib/Lib/Lib/Lib/Lib/Lib/                                                                                                    | Ŷ      |
| Device List         Alarm List         Cells Data of Device Topaz 12729           Station List         Alarm         Device         Station List         Alarm         Device         Station List         Cell #         Voltage(V)         IR(mOhm)         Baseline         Change(%)         Inter-cell           Station List         10         12730         9         55         Cell IVol tageLow         V1/0/2020 10.2         1         2,257         0.334         0.372         -10.2%         0.003           SigmaEE-2 (ID:121         9         12730         9         13         ResistanceA         4/10/2020 10.2         1         2,257         0.334         0.372         -10.2%         0.035           SigmaEE-2 (ID:121         8         12145         6         0         TemperatureLow         11/4/2019 8:09         3         2.241         0.326         0.331         -1.5%         0.094           -Stri202 (ID:136)         6         12144         5         0         TemperatureLow         11/4/2019 8:09         4         2.238         0.323         0.034         0.144           -Stri102 (ID:299)         5         12144         5         0         TemperatureLow         11/4/2019 8:09         5         2.238                                                                                                    | ^      |
| Station List       Aam       Dovice       String       Cell #       Value (V)       IR(mOhm)       Baseline       Change(%)       Inter-cell         Station (ID:1)       10       12730       9       55       Cell Vol tageLow       4/10/2020 10 2       1       2.257       0.334       0.372       -10.2%       0.003         SigmaEE-1 (ID:12)       9       12730       9       13       ResistanceA       4/10/2020 10 2       1       2.2244       0.333       0.334       0.039       0.005         SigmaEE-2 (ID:12)       8       12145       6       0       TemperatureLow       11/4/2019 8:09       3       2.214       0.326       0.331       1.5%       0.094         Obvice List       7       12145       6       0       StringVolta       11/4/2019 8:09       4       2.238       0.314       0.313       0.3%       0.114         -ST1202 (ID:136)       6       12144       5       0       TemperatureLow       11/4/2019 8:09       5       2.238       0.323       0.394       0.096         -ST4012 (ID:289)       5       11/4/2019 8:09       6       2.232       0.323       0.096       0.096         -ST4012 (ID:289)       5<                                                                                                    | î      |
| □       Station1 (ID:1)       10       12730       9       55       CellVoltageLow       4/10/2020 010:2       1       2.257       0.334       0.372       -10.2%       0.003         □       SigmaEE-1 (ID:121       9       13       ResistanceA       4/10/2020 818       2       2.244       0.333       0.334       -0.3%       0.005         □       SigmaEE-2 (ID:12)       8       12145       6       0       TemperatureLow       11/4/2019 8:09       3       2.214       0.326       0.331       -1.5%       0.094         □       Device List       7       12145       6       0       StringVolta       11/4/2019 8:09       4       2.243       0.314       0.313       0.3%       0.114         □       ST1202 (ID:136)       6       12144       5       0       TemperatureLow       11/4/2019 8:09       5       2.238       0.323       0.3%       0.014         □       ST1202 (ID:136)       6       12144       5       0       TemperatureLow       11/4/2019 8:09       5       2.238       0.323       0.296       0.096         □       ST11202 (ID:289)       5       12144       5       0       StringUe14a                                                                                                    |        |
| - SigmaEE-1 (ID:121       9       12730       9       13       ResistanceA       4/10/2020 818       2       2.244       0.333       0.334       -0.3%       0.085         - SigmaEE-2 (ID:121)       8       12145       6       0       TemperatureLow       11/4/2019 8:09       3       2.241       0.326       0.333       -1.5%       0.094         □ Device List       7       12145       6       0       StringVolta       11/4/2019 8:09       4       2.243       0.314       0.313       0.3%       0.114         -ST1202 (ID:236)       6       12144       5       0       TemperatureLow       11/4/2019 8:09       5       2.238       0.323       0.036       0.114         -ST402 (ID:236)       6       12144       5       0       TemperatureLow       11/4/2019 8:09       5       2.238       0.323       0.036       0.114         -ST4012 (ID:236)       6       12144       5       0       TemperatureLow       11/4/2019 8:09       5       2.238       0.323       0.036       0.016         -ST4012 (ID:299)       5       12144       5       0       TemperatureLow       11/4/2019 8:09       5       2.238       0.323                                                                                                    |        |
| Sigma EE-2 (ID:121       8       12145       6       0       TemperatureLow       11/4/2019 8:09:       3       2.241       0.326       0.331       -1.5%       0.094         ⇒ Device List       7       12145       6       0       StringVolta       11/4/2019 8:09:       4       2.243       0.314       0.313       0.3%       0.114         ST1202 (ID:136)       6       12144       5       0       TemperatureLow       11/4/2019 8:09:       5       2.238       0.323       0.0%       0.096         -ST4012 (ID:299)       6       12144       5       0       TemperatureLow       11/4/2019 8:09:       5       2.238       0.323       0.0%       0.096         -ST4012 (ID:299)       5       12144       5       0       TemperatureLow       11/4/2019 8:09:       5       2.238       0.323       0.0%       0.096                                                                                                    |        |
| □ Devole List         7         12145         6         0         StringVolta         11/4/2019 8:09         4         2.243         0.314         0.313         0.3%         0.114           - ST1202 (ID:136)         6         12144         5         0         TemperatureLow         11/4/2019 8:09         5         2.238         0.323         0.3%         0.114           - ST4012 (ID:299)         5         12144         5         0         TemperatureLow         11/4/2019 8:09         5         2.238         0.323         0.0%         0.096           - ST4012 (ID:299)         5         12144         5         0         TemperatureLow         11/4/2019 8:09         6         2.232         0.323         0.0%         0.096                                                                                                    |        |
| -ST1202 (ID:239) 6 12144 5 0 TemperatureLow 11/4/2019 8/00 5 2.238 0.323 0.323 0.0% 0.096<br>-ST4012 (ID:299) 5 13144 5 0 Entertained and the state of the state of the state |        |
| S14012 (ID:299) 5 12144 5 0 Statistical 11/4/2010 9:00: 6 2:225 0:225 0:225 0:00% 0:079                                                                                                    |        |
| 0 2.233 0.323 0.070 0.070                                                                                                    |        |
| S12412(10:997) 4 12730 9 33 ResistanceA 4/5/2019 9:483 7 2.241 0.320 0.319 0.3% 0.107                                                                                                    |        |
| -2407 (12.999) 3 12730 9 9 ResistanceA 4/5/2019 9:48:3 8 2.260 0.328 0.372 -11.8% 0.084                                                                                                    |        |
| Toronal 12700 (D. 12720) 2 12728 7 0 TemperatureLow 4/4/2019 2:28:5 9 2.242 0.321 0.326 -1.5% 0.090                                                                                                    |        |
| Topaz12730 (D-1272) 1 12728 7 0 StringVolta 4/4/2019 2:28:5 10 2:248 0.317 0.353 -10.2% 0.089                                                                                                    |        |
| 11 2.239 0.305 0.306 -0.3% 0.478                                                                                                    |        |
| 12 2.232 0.311 0.309 0.6% 0.510                                                                                                    |        |
| ✓ → 13 2.240 0.310 0.308 0.6% 0.102                                                                                                    |        |
| Device Topaz 12729 0.320 0.317 0.9% 0.149                                                                                                    |        |
| String         15         2.237         0.308         0.307         0.3%         0.108                                                                                                    |        |
| Voltage 134 16 2.234 0.309 0.312 -1.0% 0.088                                                                                                    |        |
| × 17 2.237 0.306 0.310 -1.3% 0.087                                                                                                    | ~      |
| Current 1.3 Voltage of Topaz12729 (V)                                                                                                    | -      |
| Ripple 2737 3 Volume Chrve Sch Cod                                                                                                    |        |
| Temp. 23.5°C 74.                                                                                                    |        |
| Analysis                                                                                                    |        |
| Avgure       0.328       2         Voltage       -         Max       2.322       0         Corr#       25       1                                                                                                    |        |
| 2 225 no.1 no.1 no.1 no.1 no.1 no.1 no.1 no.1                                                                                                    |        |

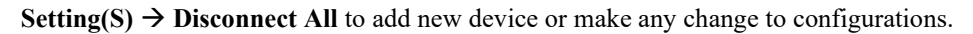

| Setting(S) Display(V) Operation(O) About(A)                                                                                                    |   |       |        |                   | So    | Atting(S) Display(V) Operation(O) |                          |
|----------------------------------------------------------------------------------------------------|---|-------|--------|-------------------|-------|-----------------------------------|--------------------------|
| <ul> <li>Server Setting(S)</li> <li>Equipment Management (E)</li> <li>System Setting(T)</li> <li>Alarm Notification(N)</li> <li>SNMP Setting</li> <li>9 13 Res i</li> </ul> |   |       | - Se   | Server Setting(S) |       |                                   |                          |
|                                                                                                    |   |       |        |                   | _     | X                                 | Equipment Management (E) |
|                                                                                                    |   |       | String | Cell #            | Alarr | l 🛞                               | System Setting(T)        |
|                                                                                                    |   |       | 9      | 13                | Resi  | ۱                                 | Alarm Notification(N)    |
| Disconnect All                                                                                                    |   | 5     | 6      | 0                 | Stri  | <u> </u>                          | SNMP Setting             |
| Connect All                                                                                                    |   | 5     | 6      | 0                 | Temp  | <b>O</b>                          | Disconnect All 5         |
|                                                                                                    |   | 12144 | 5      | 0                 | Stri  |                                   | Connect All              |
| – ST1202 (ID:136)<br>– ST4012 (ID:299)<br>– ST2412 (ID:997)                                                                                                    | 5 | 12144 | 5      | 0                 | Temp  |                                   |                          |
|                                                                                                    | 4 | 12730 | 9      | 33                | Resi  |                                   | ST1202 (ID:136) 5 12144  |
|                                                                                                    | 3 | 12730 | 0      | 0                 | Paci  |                                   | ST4012 (ID-200)          |

#### 6 Battery Analyzer Software

## 6.1 Equipment (Device) Management

In the Device Manage, you can add new device.

| Add New D                                                                                                    | evice                                                                                                    | CT-1                                                                                                    | Click "Add" on                                                                                             |
|----------------------------------------------------------------------------------------------------|----------------------------------------------------------------------------------------------------|----------------------------------------------------------------------------------------------------|----------------------------------------------------------------------------------------------------|
| Equipment                                                                                                    | Management                                                                                                    |                                                                                                    | Device Management                                                                                          |
| (1 to 599                                                                                                    | ent ID: 13765 Name: 0                                                                                                    |                                                                                                    | Select 2V to                                                                                               |
| Modbus                                                                                                    | 100: 1 Site ID#: 0                                                                                                    |                                                                                                    | automatically generate                                                                                     |
| (1 to 254                                                                                                    | (1 to 999) Parameters                                                                                                    |                                                                                                    | default parameters.                                                                                        |
| Equipment                                                                                                    | I Voltage: 2                                                                                                    |                                                                                                    | Later you can make                                                                                         |
| Normina                                                                                                    | Number per String 60                                                                                                    |                                                                                                    | changes to those                                                                                           |
| Battery                                                                                                    | Apply                                                                                                    |                                                                                                    | numbers/parameters.                                                                                        |
| Device Management         Equipment List:         ST1202         ST4012         ST2412         240V         SigmaEE-1         SigmaEE-2         MGE4012         Topaz12729         Topaz12730         NB4T         CT-1         Exit and restart program to an Add         Add       Delete | A      A      A      A      A      A      Base information     CellsPerUnit     DevicelD (1-59999)     DeviceName     DisplayCellsTemperature     DisplayContactResistance     GroupNum     ModbusID     NominalVoltage     ServerIpAddress     ServerPort     Show Strings     Station ID     StringVoltage     Cells limits for alarm     ChargeVoltageHigh     DischargeVoltageLow     FloatVoltageLow     ResistanceThreshold(%)     SpecificGravity     ParamA     ParamB     SpecificGravityVisible     DisplayContactResistance     Is query and display each cell's | 60       13765         CT-1       False         True       •         1       •         1       •         1       •         1       •         1       •         1       •         1       •         1       •         1       •         1       •         1       •         1       •         1       •         1       •         1       •         1       •         1       •         1       •         1       •         2       •         0       ByCalculation         2.55       1.8         2.5       •         50       •         1.225       1.23         False       •         *       Apply       Cancel | Set<br>"DisplayContactResist<br>ance" to True<br>Set correct IP address<br>Set ModbusID to 1 for<br>Bank#1 |

Battery alarm parameters shall be adjusted for battery type and charger settings.

## 6.2 Data Viewer

Apply to save settings. If the setting is correct, select the device and start it. The real-time data should show on the screen.

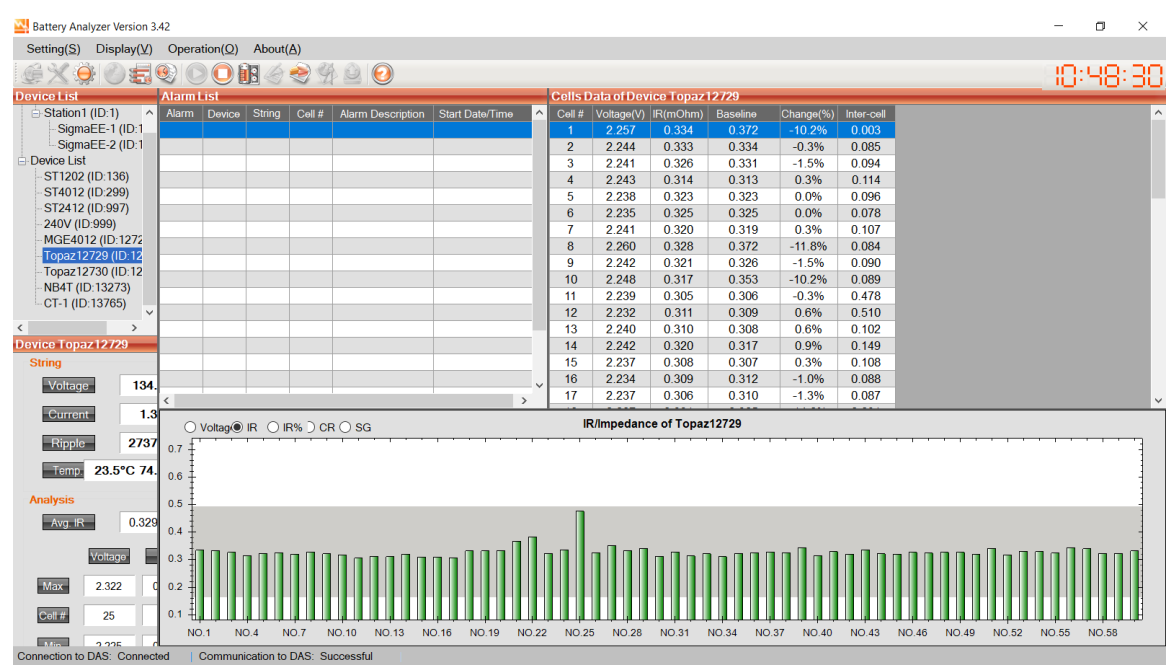

If the link is not correct, or battery data is out of range, the color will change with alarm highlighted.

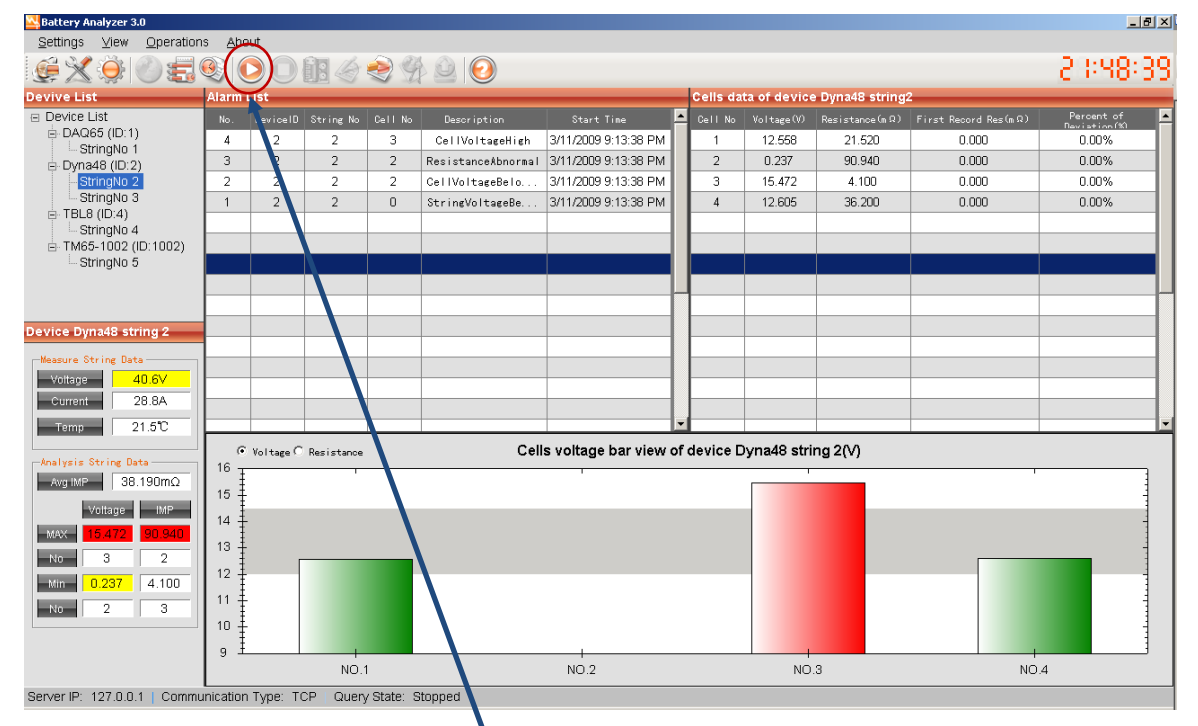

If you need to change any setting, click "Stop" to make the setting visible.

Right click data window to export data to Excel sheet. If you are not sure the data is within correct range, you can send the file to BatteryDAQ technical support.

#### 6 Battery Analyzer Software

## 6.3 Alarm Notification

| Alarm Notification Setting                                                    | Email Server Setting                                                                                                    |
|-------------------------------------------------------------------------------|----------------------------------------------------------------------------------------------------|
| Alarm Notification Setting                                                    | Email Server Setting         Email Server       batterydatacenter.com         Port       587         Email       analyzer@batterydatacenter.com         Password       ************************************ |
| SMS Receiver:     Add       Send a test     Advanced       Advanced     Apply |                                                                                                    |

Click "Advanced" to configure mail server. You may continue to use our server for email if you don't have one. However, no performance or availability guaranty is made by BatteryDAQ.

SMS (mobile phone message) may only work for certain carriers. After setting, send a test to confirm.

|                         | Alltel                         |
|-------------------------|--------------------------------|
| Add SMS Receiver        | AT&T                           |
|                         | Boost Mobile                   |
| Mobile Number:          | Nextel                         |
| Mobile Provider: Alltel | Sprint PCS (now Sprint Nextel) |
| Alitel<br>AT&T          | T-Mobile                       |
| Boost Mobile<br>Nextel  | US Cellular                    |
|                         | Verizon                        |
|                         | Virgin Mobile                  |

For other functions not mentioned in this manual, please refer to Battery Analyzer software manual.

## 7 Master-800 Dashboard

Master-800 provides a centralized dashboard to manage hundreds of battery banks per unit.

| Mon              |                                         | DAQ <sup>™</sup> | Master-800 Server |                             |           |      |          |           |            |        |        | 2   Report   Settings   Help |         |                                         |             |        |  |
|------------------|-----------------------------------------|------------------|-------------------|-----------------------------|-----------|------|----------|-----------|------------|--------|--------|------------------------------|---------|-----------------------------------------|-------------|--------|--|
| name             | me a site here at 5/22/2019, 3:37:20 PM |                  |                   |                             |           |      |          |           |            |        |        |                              |         |                                         |             |        |  |
| Show             | 10 🔹 entri                              | es               |                   |                             |           |      |          |           |            |        |        |                              |         | Se                                      | arch:       |        |  |
| <b>#</b> \$      | Alarm 🚽                                 | Status 🔶         | DTU# 🔶            | Name 🕴                      | BusV      | Amp  | Ripple 🛊 | Room(°) 🕸 | Pilot(°) 🕸 | AvgV 🛊 | MaxV 🛊 | MinV 🔅                       | AvgIR 🛊 | MaxIR                                   | Above(%) 🛊  | SOH(%) |  |
| 11               | 1                                       | Service          | 12111             | Topaz-12730                 | 132.9     | -0.1 | 0.0      | 25.4      | 25.0       | 2.215  | 2.284  | 1.920                        | 0.481   | 0.866                                   | 80.0        | 57.2   |  |
| 1                | 0                                       | Normal           | 12101             | SigmaEE-1                   | 52.5      | 33.0 | 0.0      | 21.8      | 23.8       | 2.191  | 2.219  | 2.164                        | 0.345   | 0.388                                   | 12.4        | 86.1   |  |
| 2                | 0                                       | Normal           | 12102             | Topaz-12729                 | 134.8     | 1.5  | 0.0      | 24.9      | 24.6       | 2.247  | 2.302  | 2.220                        | 0.333   | 0.464                                   | 39.3        | 85.6   |  |
| 6                | 0                                       | Normal           | 12106             | SigmaEE-2                   | 52.5      | 35.1 | 0.0      | 24.6      | 25.4       | 2.190  | 2.209  | 2.175                        | 0.348   | 0.385                                   | 10.6        | 89.7   |  |
| 3                | -1                                      | 192.168.1.184    | 12103             | Substation-3                | -         | -    | -        | -         | -          | -      | -      | -                            | -       | -                                       | -           | -      |  |
| 4                | -1                                      | 10.16.100.22     | 12104             | Substation-4                | -         | -    | -        | -         | -          | - r    | -      | -                            | -       | _                                       | -           | -      |  |
| 5                | -1                                      | 10.16.100.22     | 12105             | Substation-5                | -         | -    | -        | -         | -          | -      |        |                              |         | 12004                                   |             |        |  |
| 7                | -1                                      | 10.16.100.22     | 12107             | Substation-7                | -         | -    | -        | -         | -          | -      |        |                              |         |                                         | Det 0       |        |  |
| 8                | -1                                      | 10.16.100.22     | 12108             | Substation-8                | -         | -    | -        | -         | -          | -      |        |                              | a       | ~~~~~~~~~~~~~~~~~~~~~~~~~~~~~~~~~~~~~~~ |             | 1      |  |
| 9                | -1                                      | 10.16.100.22     | 12109             | Substation-9                | -         | -    | -        | -         | -          | -      |        |                              |         |                                         |             |        |  |
| Showi<br>Battery | ng 1 to 10 o                            | of 99 entries    | tech@battery      | <u>/daq.com</u> Copyright I | Protected |      |          |           |            |        |        | Unk   Speed                  |         |                                         | Iner Server | 8      |  |

## **Key Features:**

- 1) Faster than PC software.
- 2) Automated pulling data from remote units in a network.
- 3) Analyze realtime data and presents on a summary table for all battery banks.
- 4) Generate alarms against set thresholds.
- 5) Highlight battery banks with SERVICE and UREGNT alarms.
- 6) Deliver alarm via email to multiple receipts.
- 7) Log and display recent 100 alarms.
- 8) Sort all battery banks with each column to prioritize service.
- 9) Access from anywhere in the same network with any web browser.
- 10) Allows multiple users at the same time without installation of software.
- 11) IPv4 and IPv6 compatible.
- 12) Easy to silence alarm for a battery bank for a known situation.

As BatteryDAQ continues to develop more convenient functions, user can upgrade firmware once new version is released.

#### Please refer to Master-800 Quick Guide for setup.

## 8 NERC Auto-fill Excel Workbook

**Objectives:** to provide a reliable and transparent battery management and NERC report software for stringent IT security environment.

|    | Α     | В      | С        | D           | E       | F        | G                | Н         | I.               | J            | K            | L     | М    | N          | 0                 | Р             |   |
|----|-------|--------|----------|-------------|---------|----------|------------------|-----------|------------------|--------------|--------------|-------|------|------------|-------------------|---------------|---|
| 1  | Index | Active | AssetTag | PlantName   | DtulD   | String#  | <b>IPaddress</b> | Go        | Location         | FacilityUnit | BatteryModel | Brand | Туре | Year Mfr'd | CellNo.           | Updated       | A |
| 2  | 1     | 1      | 7004477  | Arlington   | 12510   | 1        | 10.16.100.221    | Go        | Bartiw, FL 33830 | PB1          | 16OPzS2000   | BAE   | 1    | 2003       | 24                | 1/14/19 16:01 |   |
| 3  | 2     | 1      | 7004473  | Topaz-1     | 12511   | 118      | 72.167.223.197   | Go        | Bartiw, FL 33830 | PB1          | 16OPzS2000   | BAE   | 1    | 2003       | 60                | 11/29/19 9:49 |   |
| 4  | 3     | 1      | 7004469  | Topaz-2     | 12512   | 120      | 72.167.223.197   | Go        | Bartiw, FL 33830 | PB1          | 16OPzS2000   | BAE   | 1    | 2003       | <mark>6</mark> 0  | 12/2/19 18:51 |   |
| 5  | 4     | 0      | 7004465  | Hines       | 12513   | 4        | 72.167.223.197   | <u>Go</u> | Bartiw, FL 33830 | PB1          | 160PzS2000   | BAE   | 1    | Click      | to <sub>0</sub>   | 10/21/18 0:00 |   |
| 6  | 5     | 0      | 7004461  | Salem       | 12514   | 5        | 72.167.223.197   | Go        | Bartiw, FL 33830 | PB1          | 16OPzS2000   | BAE   | 1    | Poll D     | ata <sub>i0</sub> | 10/21/18 0:00 |   |
| 7  | 6     | 1      | 7004457  | Madison     | 12515   | 123      | 72.167.223.197   | <u>Go</u> | Bartiw, FL 33830 | PB1          | 16OPzS2000   | BAE   | 6    | Pofro      | 0                 | 1/19/19 8:07  |   |
| 8  | 7     | 1      | 7004453  | Springfield | 12516   | 7        | 192.168.1.222    | <u>Go</u> | Bartiw, FL 33830 | PB1          | 12V          | BAE   | 6    | : Kerre    | 0                 | 12/24/18 9:20 |   |
| 9  | 8     | 1      | 7004449  | labtest     | 13047   | 1        | 192.168.1.222    | <u>Go</u> | Bartiw, FL 33830 | PB1          | 16OPzS2000   | BAE   | 1    | Dana       | 0                 | 12/2/19 18:51 |   |
| 10 | 9     | 1      | 7004445  | Kingston    | 12518   | 9        | 192.168.1.218    | Go        | Bartiw, FL 33830 | PB1          | 16OPzS2000   | BAE   | 1    | керо       | 8                 | 12/24/18 9:20 |   |
| 11 | 10    | 1      | 7004441  | Greenville  | 12519   | 1        | 71.166.97.36     | <u>Go</u> | Bartiw, FL 33830 | UPS1         | 12V          | BAE   | 6    |            | - 10              | 1/10/19 19:18 |   |
| 12 | 11    | 1      | 7004441  | Greenville  | 12519   | 1        | 71.166.97.36     | <u>Go</u> | Bartiw, FL 33830 | UPS2         | 12V          | BAE   | 6    | Tren       | d <sub>-0</sub>   | 1/10/19 19:26 |   |
| 13 | 12    | 1      | 7004433  | Chester     | 12521   | 1        | 192.168.1.222    | Go        | Bartiw, FL 33830 | PB1          | 16OPzS2000   | BAE   | 1    | 2003       | 60                | 12/2/19 18:51 |   |
| 14 | 13    | 1      | 7004429  | Arlington   | 12522   | 109      | 72.167.223.197   | <u>Go</u> | Bartiw, FL 33830 | PB1          | 16OPzS2000   | BAE   | 1    | 2003       | 24                | 7/13/19 10:23 |   |
| 15 | 14    | 1      | 7004425  | Clinton     | 12523   | 110      | 72.167.223.197   | <u>Go</u> | Bartiw, FL 33830 | PB1          | 16OPzS2000   | BAE   | 1    | 2003       | 24                | 7/13/19 10:26 |   |
| 16 | 15    | 1      | 7004421  | Franklin    | 12524   | 123      | 72.167.223.197   | <u>Go</u> | Bartiw, FL 33830 | PB1          | 16OPzS2000   | BAE   | 6    | Po Cor     | 6ia 0             | 1/14/19 13:48 |   |
| 17 | 16    | 1      | 7004417  | Hines       | 12525   | 16       | 72.167.223.197   | <u>Go</u> | Bartiw, FL 33830 | PB1          | 16OPzS2000   | BAE   | 1    | : Re-COI   | 10                | 12/24/18 9:10 |   |
| 18 | 17    | 1      | 7004413  | Salem       | 12526   | 17       | 72.167.223.197   | <u>Go</u> | Bartiw, FL 33830 | PB1          | 16OPzS2000   | BAE   | 1    | 1          | 0                 | 12/24/18 9:10 |   |
| 19 | 18    | 1      | 7004409  | Madison     | 12527   | 18       | 72.167.223.197   | Go        | Bartiw, FL 33830 | PB1          | 16OPzS2010   | BAE   | 1    | NewE       | ( <i>cel</i> 10   | 12/24/18 9:10 |   |
| 20 | 19    | 1      | 7004405  | Springfield | 12528   | 19       | 72.167.223.197   | <u>Go</u> | Bartiw, FL 33830 | PB1          | 16OPzS2000   | BAE   | 1    | 2003       | 60                | 12/24/18 9:10 |   |
| 21 | 20    | 1      | 7004401  | Riverside   | 12529   | 1        | 71.166.97.36     | Go        | Bartiw, FL 33830 | PB1          | 16OPzS2000   | BAE   | 6    | 2003       | 60                | 1/10/19 19:26 |   |
| 22 | 21    | 1      | 7004397  | Kingston    | 12530   | 21       | 72.167.223.197   | Go        | Bartiw, FL 33830 | PB1          | 16OPzS2000   | BAE   | 1    | 2003       | 60                | 12/24/18 9:10 |   |
| 23 | 22    | 1      | 7004393  | Greenville  | 12531   | 1        | 71.166.97.36     | Go        | Bartiw, FL 33830 | PB1          | 16OPzS2000   | BAE   | 6    | 2003       | 60                | 1/10/19 19:18 |   |
| 24 | 23    | 1      | 7004389  | Fairfiled   | 12532   | 23       | 72.167.223.197   | Go        | Bartiw, FL 33830 | PB1          | 16OPzS2000   | BAE   | 1    | 2003       | 60                | 12/24/18 9:10 |   |
| 25 | 24    | 1      | 7004385  | Chester     | 12533   | 1        | 71.166.97.36     | Go        | Bartiw, FL 33830 | PB1          | 16OPzS2000   | BAE   | 6    | 2003       | 40                | 1/10/19 19:26 |   |
| 26 | 25    | 1      | 7004381  | Arlington   | 12534   | 110      | 72.167.223.197   | Go        | Bartiw, FL 33830 | PB1          | 16OPzS2000   | BAE   | 1    | 2003       | 24                | 7/13/19 10:21 |   |
| 27 | 26    | 1      | 7004377  | Clinton     | 12535   | 26       | 72.167.223.197   | <u>Go</u> | Bartiw, FL 33830 | PB1          | 16OPzS2000   | BAE   | 1    | 2003       | 60                | 12/24/18 9:10 |   |
| 28 | 27    | 1      | 7004373  | Franklin    | 12536   | 27       | 72.167.223.197   | Go        | Bartiw, FL 33830 | PB1          | 16OPzS2000   | BAE   | 1    | 2003       | 60                | 12/24/18 9:10 |   |
| 29 | 28    | 1      | 7004369  | Hines       | 12537   | 28       | 72.167.223.197   | Go        | Bartiw, FL 33830 | PB1          | 16OPzS2000   | BAE   | 1    | 2003       | 60                | 12/24/18 9:10 |   |
| 30 | 29    | 1      | 7004365  | Chester     | 12538   | 29       | 72.167.223.197   | <u>Go</u> | Bartiw, FL 33830 | PB1          | 16OPzS2000   | BAE   | 1    | 2003       | 60                | 12/24/18 9:10 |   |
| 31 | 30    | 1      | 7004361  | Arlington   | 12539   | 30       | 72.167.223.197   | <u>Go</u> | Bartiw, FL 33830 | PB1          | 16OPzS2000   | BAE   | 1    | 2003       | 60                | 12/24/18 9:10 |   |
| 32 |       |        |          |             |         |          |                  |           |                  |              |              |       |      |            |                   |               |   |
|    | •     | Ho     | me NERC  | Trend       | Setting | s   Help | +                |           | 1                |              | 1            |       |      | : 4        |                   |               |   |

Battery data is pulled from remote site and analyzed with prameters on "settings" page.

| Р             | Q     | R       | S       | Т       | U        | V         | W       | х       | Y       | Ζ     | AA    | AB    | AC     | AD       | AE        | AF        | AG    |
|---------------|-------|---------|---------|---------|----------|-----------|---------|---------|---------|-------|-------|-------|--------|----------|-----------|-----------|-------|
| Updated       | Alarm | Voltage | Current | Ripple  | Room(°F) | Pilot(°F) | AvgVol. | MinVol. | MaxVol. | RefIR | AvelR | MaxIR | Above% | StdevIR% | InterTier | InterRack | Notes |
| 1/14/19 16:01 | -1    | 0       | 0       | 0       | 0        | 0         | 0.000   | 0       | 0       | 0.35  | 0     | 0     | 0.0    | 0.0      | 16,46     | 31        |       |
| 12/6/19 14:03 | 1     | 134.9   | 1.2     | -1159.9 | 72.14    | 71.24     | 2.249   | 2.231   | 2.303   | 0.35  | 0.327 | 0.386 | 10.3   | 4.1      | 16,46     | 31        |       |

Here is a link to a demo: <u>https://youtu.be/Q6a\_dW6WqnQ(Video needs to update)</u>

#### Features

- To manage hundreds of battery banks in one Excel workbook
- To collect real-time battery data from remote BatteryDAQ monitoring systems
- To automatically analyze battery data with set thresholds and highlight rows with alarm
- To prepare NERC report automatically with real-time battery data and date/time stamp
- To highlight weak cells on NERC report
- To plot trending chart with remote archived data, which is stored in SD card in Sentry units.
- No database required
- Transparent code for IT security inspection
- Easy to add/remove/enable/disable a battery bank
- Easy to set alarm thresholds for different battery types without tedious setting to each battery bank.
- Easy to sort at any column with all Excel convenience.

#### Please refer to "Excel NERC Book Guide" for details.

## 9 Alarm Handling

Alarm(s) will be triggered for a variety of reasons, some are from battery conditions, some may come from wrong settings.

If there is a alarm, there must be a cause.

| Alarm thresholds are set at different lay | er. Each layer is independ | lent. |
|-------------------------------------------|----------------------------|-------|
|-------------------------------------------|----------------------------|-------|

| Layer | Device and<br>Interface | Alarm<br>indication and<br>output        | Notes                                                                                                    |
|-------|-------------------------|------------------------------------------|----------------------------------------------------------------------------------------------------|
| 1     | Monitoring<br>Unit      | LEDs on the<br>unit<br>Modbus-RTU<br>HMI | A normal operating battery shall not have any alarm.<br>The alarm threshold shall be set to correct range so it can<br>catch abnormal condition such voltage, temperature, internal<br>resistance, and connection resistance.<br>Internal resistance range is absolute value, not percentage.<br>This threshold can be wider than the settings on DTU and<br>Analyzer to catch extreme situation such as battery failure.<br>For example, average IR is 450 micro-ohm, the threshold can<br>be set to HIGH 600, LOW 300.<br>With HMI, to check if any alarm, what is the alarm, make a<br>record of the threshold settings. |
| 2     | DTU                     | Web page,<br>Modbus-TCP                  | On DTU settings page, monitor code, the last digital is for the<br>battery alarm type.<br>If set to 0, there is no alarm process for DTU. Modbus-TCP<br>digital I/O alarm signal is from monitoring unit.<br>If set to certain type, it will generate alarm, and the alarm can<br>be fetched by Modbus-TCP. Refer to register table for details.                                                                                                    |
| 3     | Master-800              | Web page,<br>email alert                 | Alarm settings are classified up to 8 types of batteries.<br>The alarm type shall match the column "AlarmType" on<br>Banks.csv.<br>Web page //AlarmSettings.htm<br>Adjust threshold for each type and make sure they are in a<br>reasonable range.                                                                                                    |
| 4     | Analyzer<br>Software    | PC software,<br>email alert              | Analyzer software gets data from DTU. The alarm settings shall be adjusted on PC software, not the monitoring unit.                                                                                                    |

## **10 BMS Installation Acceptance Report**

| Client Name:          | Client Representative:         |
|-----------------------|--------------------------------|
| Installation Address: | Installer:                     |
|                       | Date:                          |
| Site Name:            | DTU ID:                        |
| Static IP:            | Sentry Monitor Serial No:      |
| Mask:                 |                                |
| Gateway:              |                                |
| Battery type/Model:   | Capacity: Ah                   |
| Cell Voltage: V       | Battery Number in This String: |
| Bus Voltage: V        | Designed Maximum Current: A    |

#### **Current and Temperature Measurement**

| Current Sensor model    | :                               | Calibration Offset | t:                   | Calibı   | ration Gain:      |
|-------------------------|---------------------------------|--------------------|----------------------|----------|-------------------|
|                         | Current<br>Test 1(open circuit) | Current<br>Test 2  | Ambient<br>Temperatu | t<br>1re | Pilot Temperature |
| Meter Measured<br>Value |                                 |                    |                      |          |                   |
| Sentry Readout          |                                 |                    |                      |          |                   |
| Pass                    |                                 |                    |                      |          |                   |

#### **Voltage Measurement**

| Calibration Offset: Calibration Gain: |        |   |   |   |   |   |   |   |   |   |    |
|---------------------------------------|--------|---|---|---|---|---|---|---|---|---|----|
| Sample                                |        | 1 | 2 | 3 | 4 | 5 | 6 | 7 | 8 | 9 | 10 |
| Cell #                                | String |   |   |   |   |   |   |   |   |   |    |
| Hand Meter                            |        |   |   |   |   |   |   |   |   |   |    |
| Sentry Readout                        |        |   |   |   |   |   |   |   |   |   |    |
| Pass                                  |        |   |   |   |   |   |   |   |   |   |    |

#### Internal Resistance Measurement Comparing to Reference

| Instrument name/model: | IR Calibration: |   |   |   |   |   |   |   |   |    |
|------------------------|-----------------|---|---|---|---|---|---|---|---|----|
| Sample                 | 1               | 2 | 3 | 4 | 5 | 6 | 7 | 8 | 9 | 10 |
| Cell #                 |                 |   |   |   |   |   |   |   |   |    |
| Hand Meter             |                 |   |   |   |   |   |   |   |   |    |
| Sentry Readout         |                 |   |   |   |   |   |   |   |   |    |
| Pass                   |                 |   |   |   |   |   |   |   |   |    |

#### Alarm Threshold Setting with HMI

| Parameters                                                 | Low Value | High Value | Note |
|------------------------------------------------------------|-----------|------------|------|
| Cell Voltage Abnormal                                      |           |            |      |
| Cell IR Threshold<br>(Absolute setting with HMI to Sentry) |           |            |      |
| Cell IR Abnormal<br>(Percentage setting to PC software)    | N/A       |            |      |
| Bus Voltage Abnormal                                       |           |            |      |
| Discharge Current                                          | N/A       |            |      |
| Charge Current                                             | N/A       |            |      |
| Temperature Alarm                                          |           |            |      |

#### **Other Notes**

| Installer Signature | Client Signature |
|---------------------|------------------|
|                     |                  |
|                     |                  |
|                     |                  |
|                     |                  |

If there is any concern of accuracy, please send this report to tech@batterydaq.com

### Records

| Note: |      |      |
|-------|------|------|
|       |      |      |
|       |      |      |
|       |      |      |
|       |      |      |
|       | <br> | <br> |
|       |      |      |
|       |      |      |
|       |      |      |
|       |      |      |
|       |      |      |
|       |      |      |
|       |      |      |
|       |      |      |
|       | <br> | <br> |
|       | <br> | <br> |
|       |      |      |
|       |      | <br> |
|       | <br> | <br> |
|       |      |      |